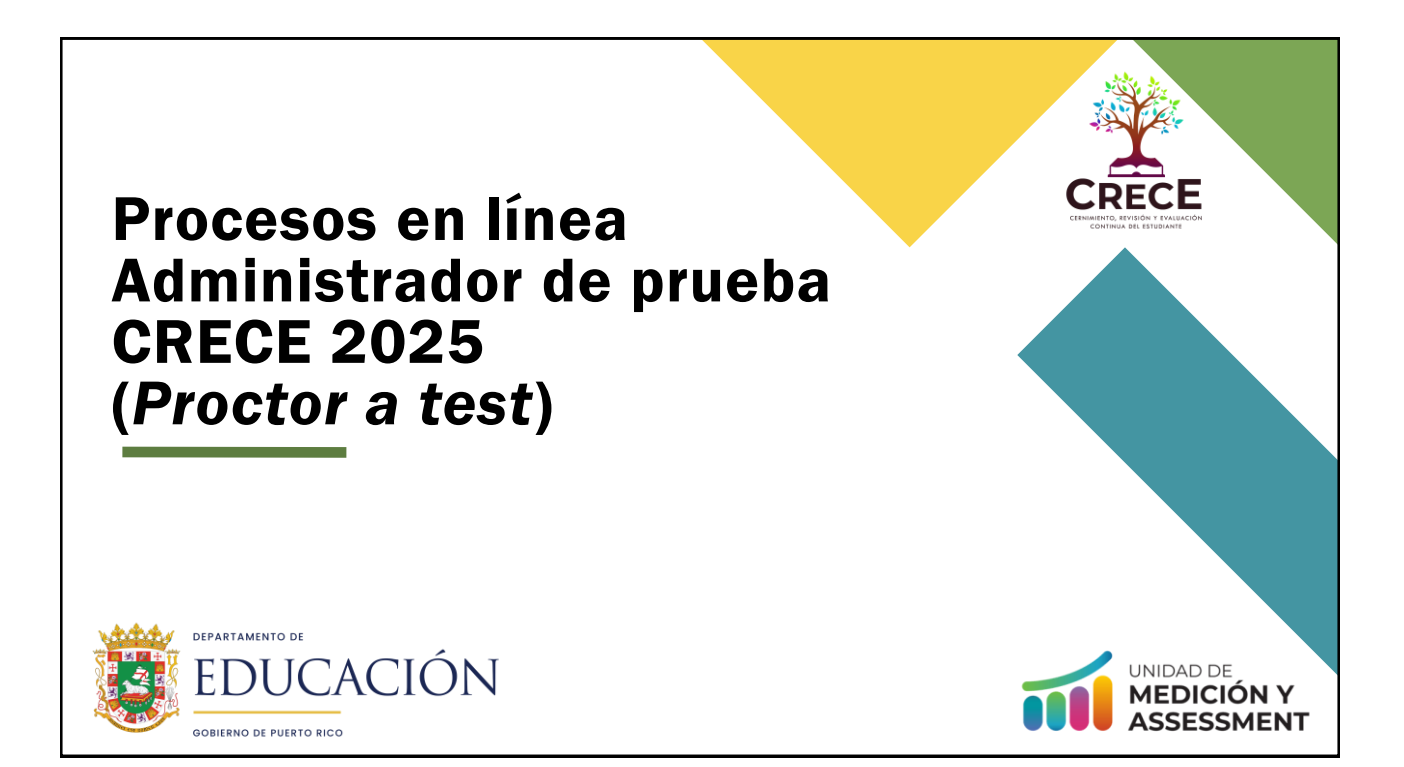

# Nota aclaratoria

Para propósitos de carácter legal en relación con la Ley de Derechos Civiles de 1964, el uso de los términos maestro, director, supervisor, facilitador, estudiante y cualquier otro que pueda referencia a ambos géneros incluye tanto al masculino como al femenino.

1

**EDUCACIÓN** 

# Objetivo

Capacitar a los administradores de prueba (Proctor) en la plataforma (ADAM), utilizada para manejar la administración de CRECE.

### Información general de ADAM

- Roles
- Funcionalidad para administradores de prueba (Proctor)
- Acceso (Proctor a test)

#### Materiales para el administrador

- Credenciales del administrador
- Lista de los estudiantes asignados a la sesión de grupo
- Tarjetas de administración de los estudiantes (credenciales)

- Administrador accede a la sesión de grupo
- Inicio de prueba
- Supervisar (monitoreo) una prueba
  - Secciones del 'Proctor Dashboard'
- Plataforma de prueba para los estudiantes (TestNav)

**EDUCACIÓN** 

- Herramientas
- Acomodos

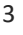

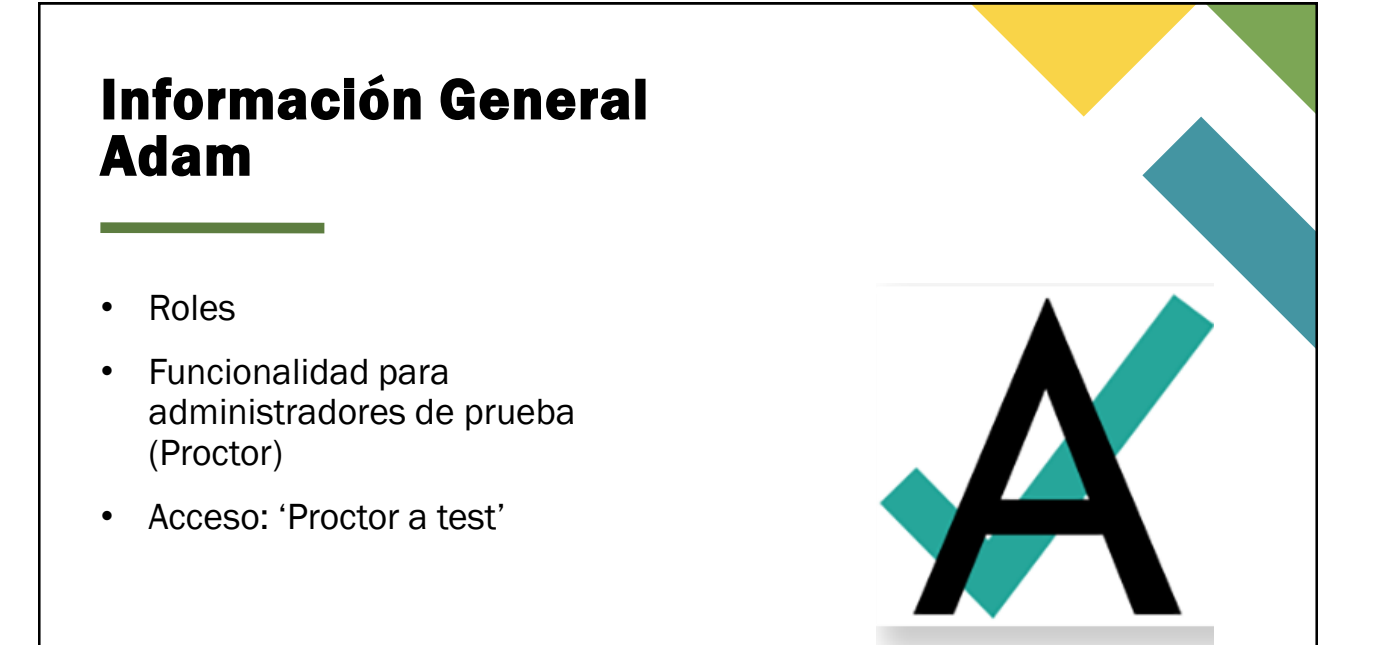

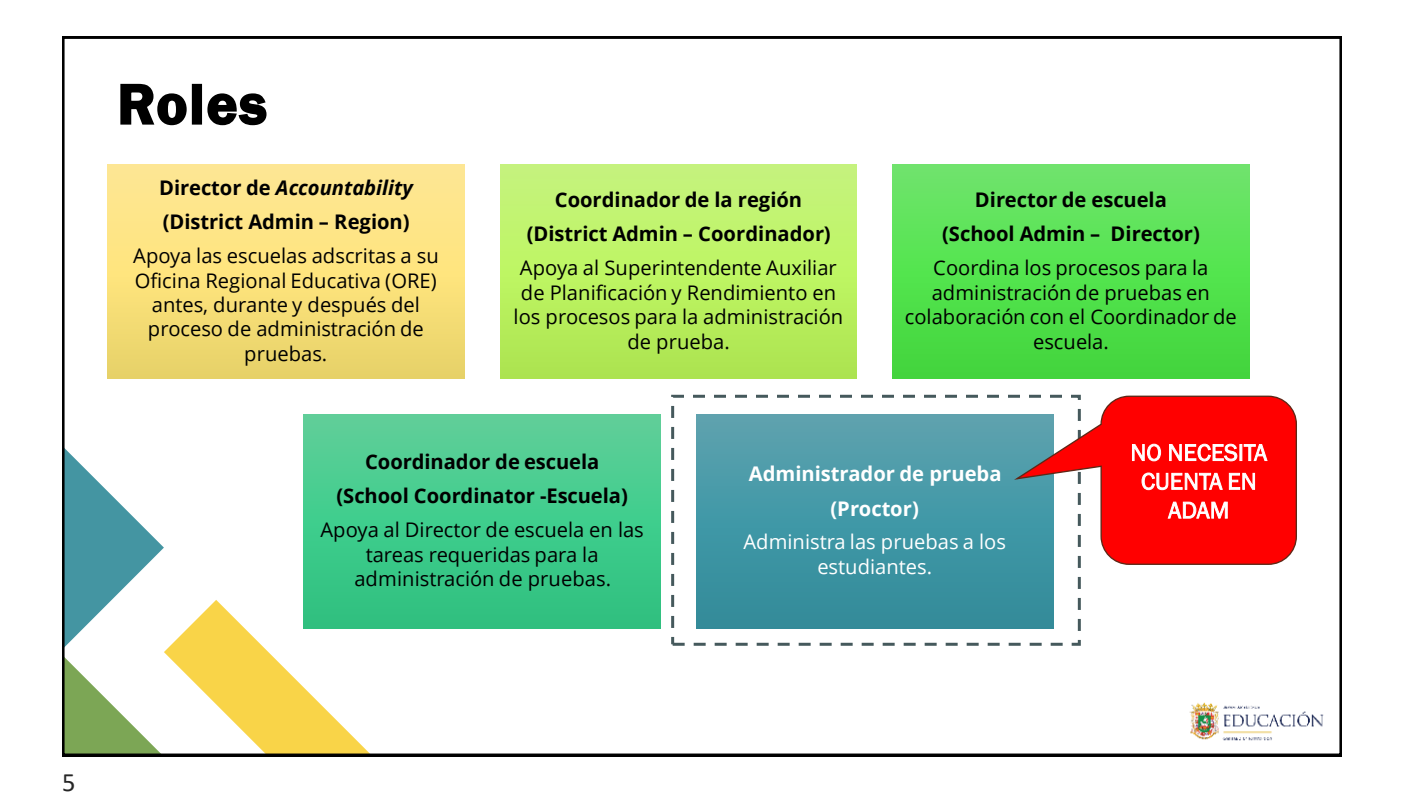

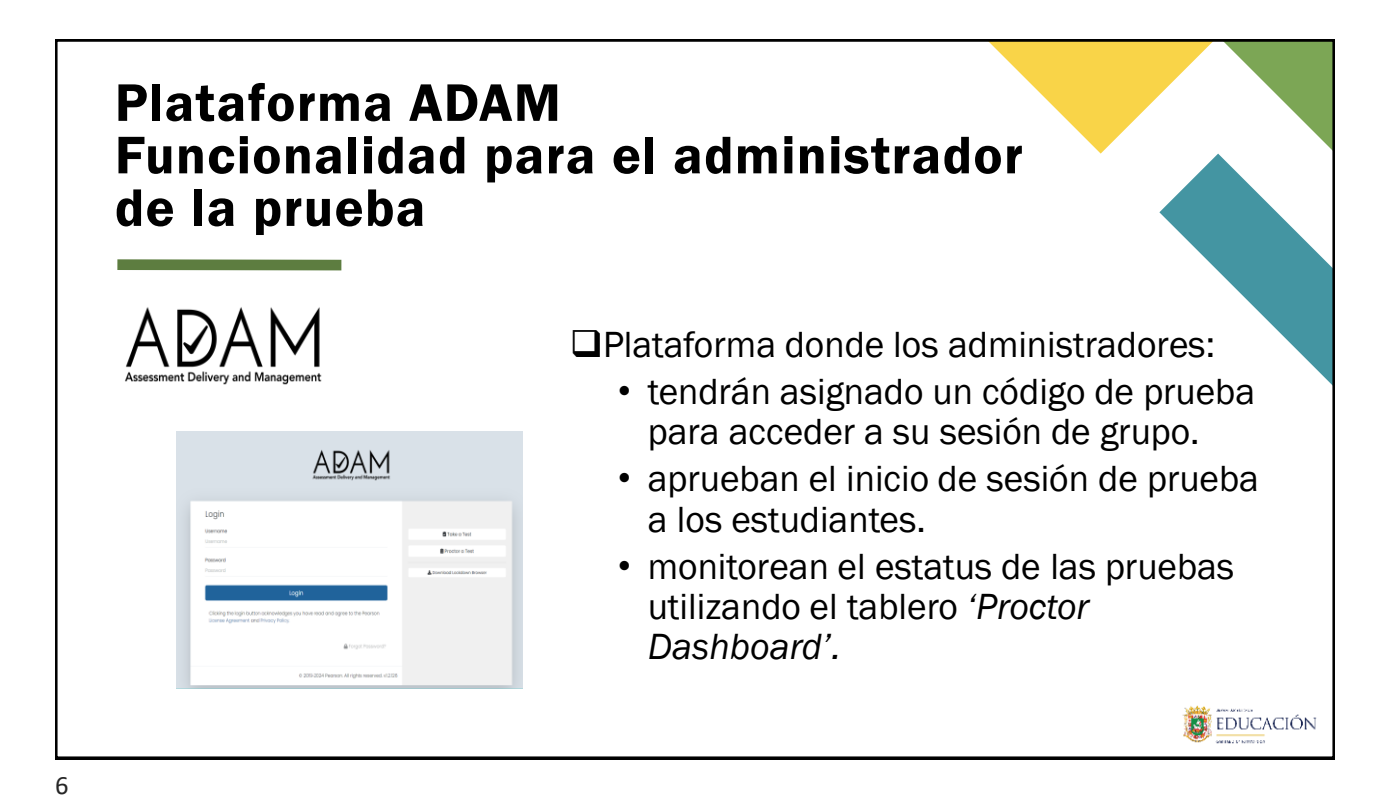

| Acceso para adn                                                                                                    | ninistrar                         | una prueba                                                                                                    |
|----------------------------------------------------------------------------------------------------|-----------------------------------|----------------------------------------------------------------------------------------------------|
| Login<br>Usenome<br>Usenome<br>Password                                                                                   | 🛢 Toke a Test<br>📓 Proctor a Test | 🗎 Proctor a Test                                                                                                    |
| Login Clicking the togin button acknowledges you have read and agree to the Pearson license Agreement and Privacy Policy. | Democal Locadown Browser          | El administrador de prueba<br><u>únicamente</u> utilizará el acceso<br>de supervisar una prueba<br>('Proctor a test') en la |
| © 2016-2024 Pearson, All rights reserved, v12328                                                                          |                                   | plataforma de ADAM                                                                                                    |
|                                                                                                    |                                   |                                                                                                    |

<section-header><section-header><section-header><list-item><list-item><list-item>

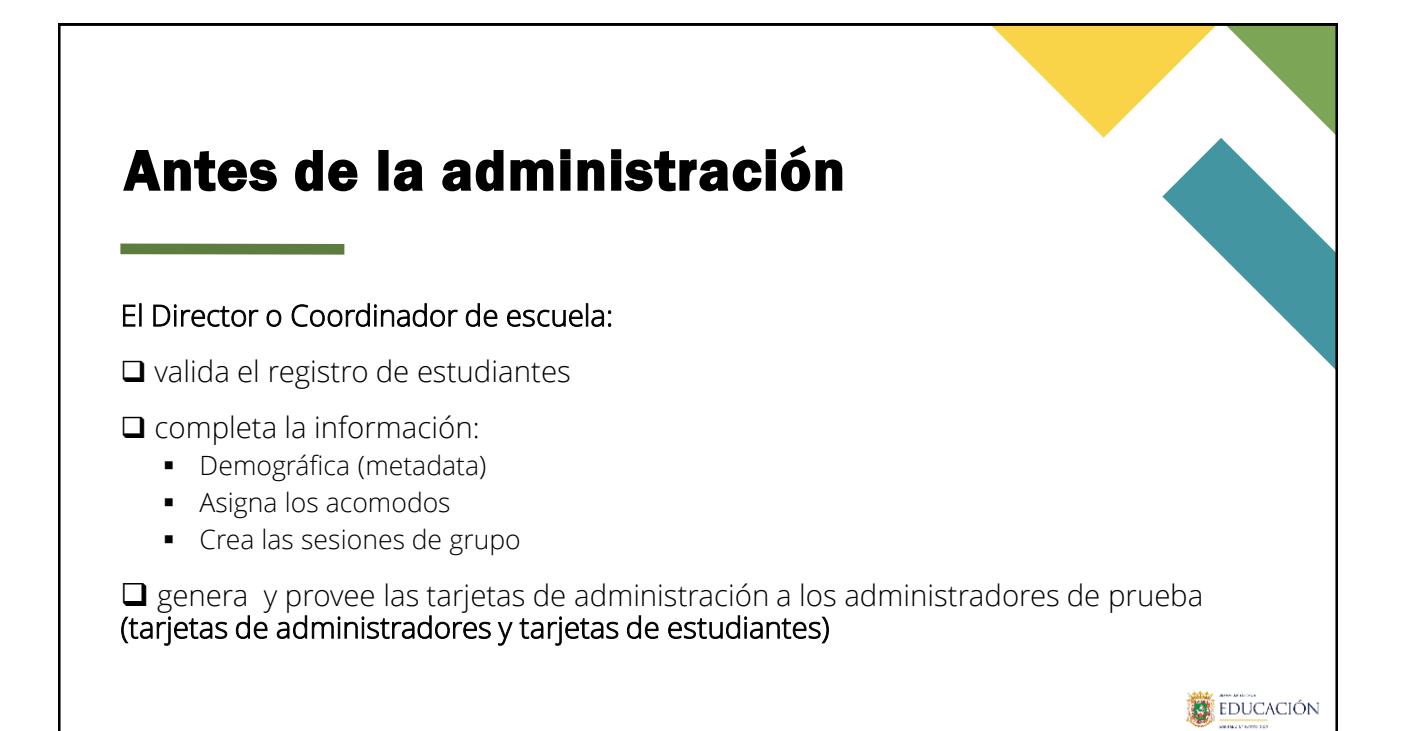

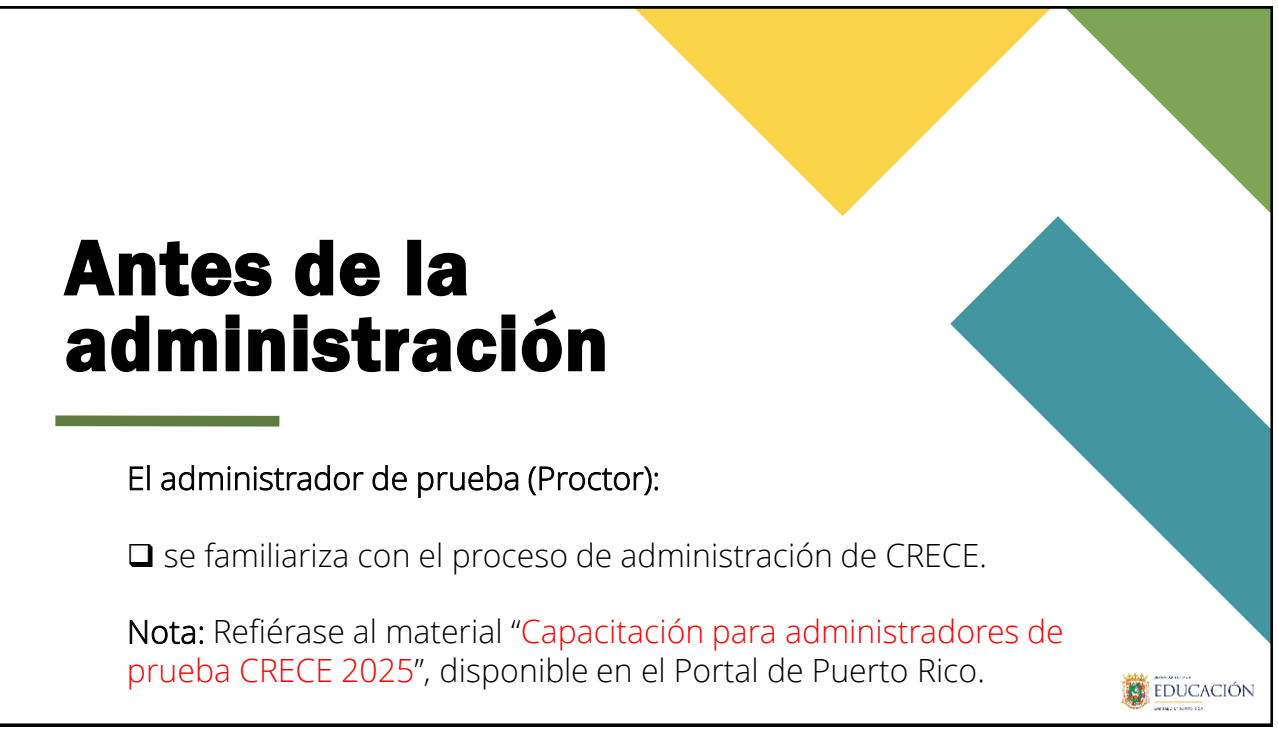

# Verificación de materiales

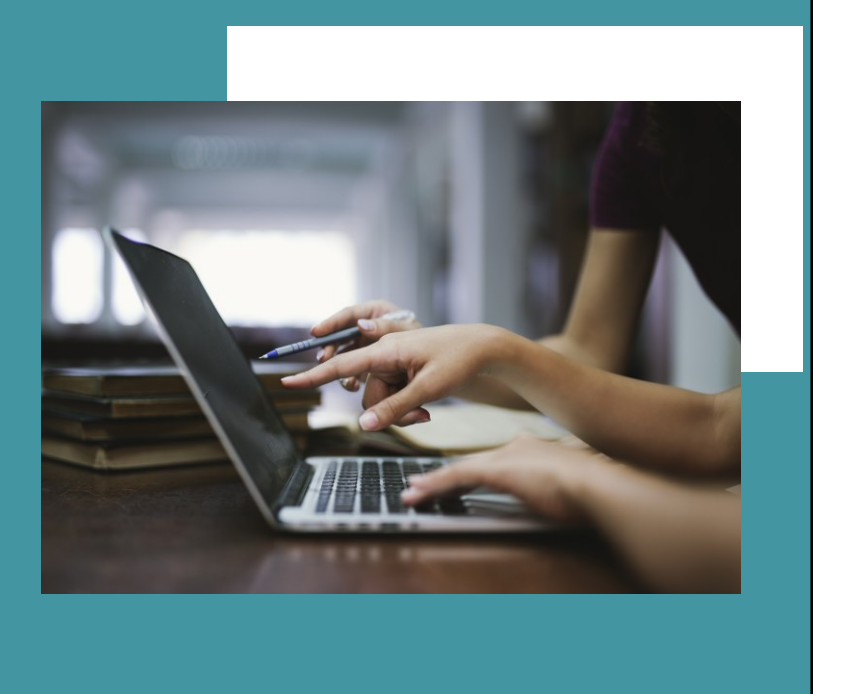

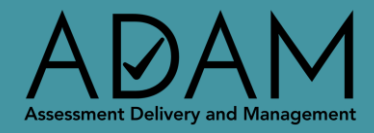

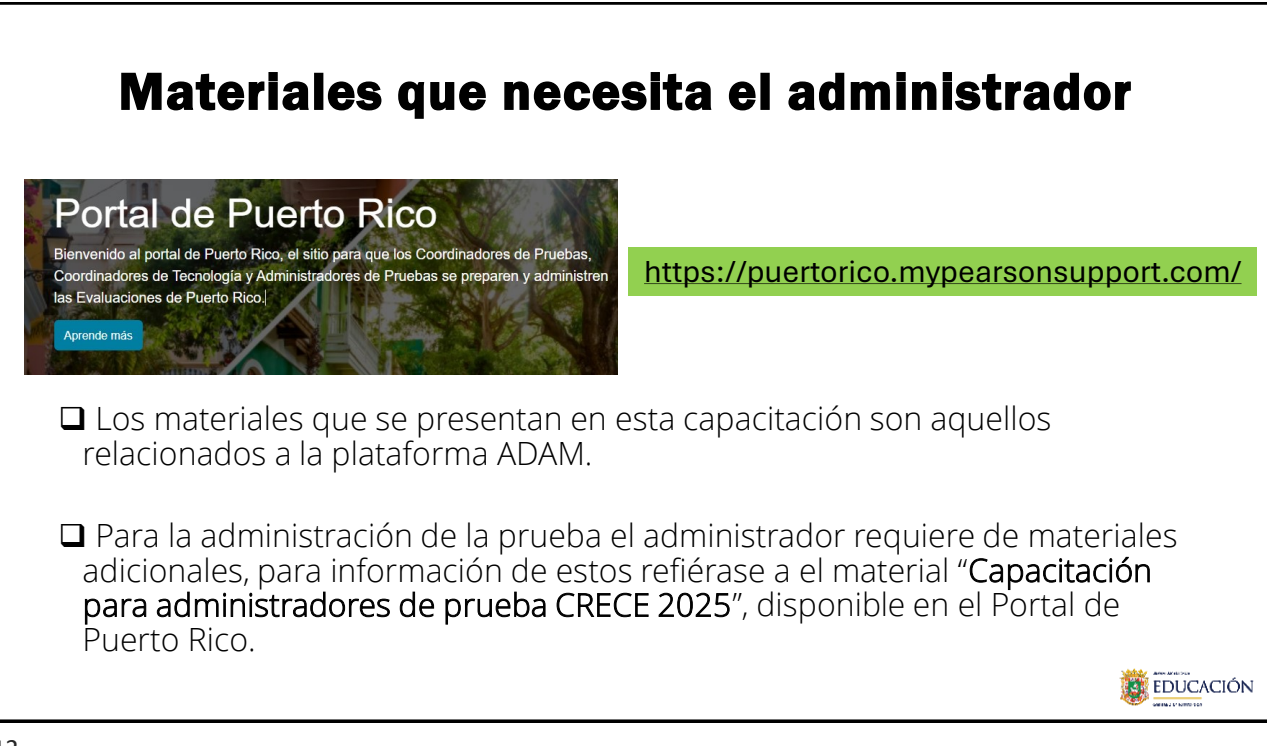

# Paso 1: Materiales para el administrador

Tarjetas de administración

- 1. Administrador
- 2. Estudiantes

13

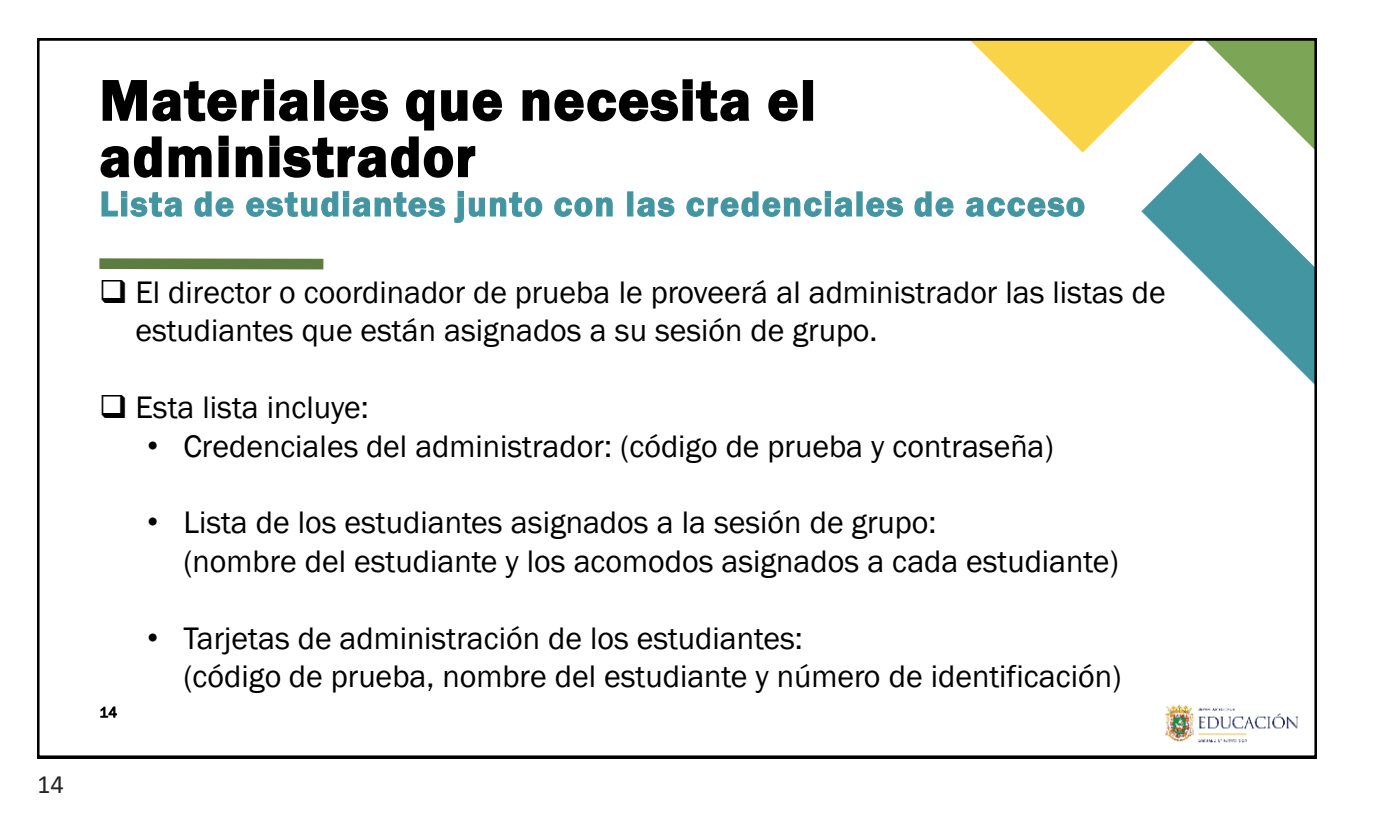

**EDUCACIÓN** 

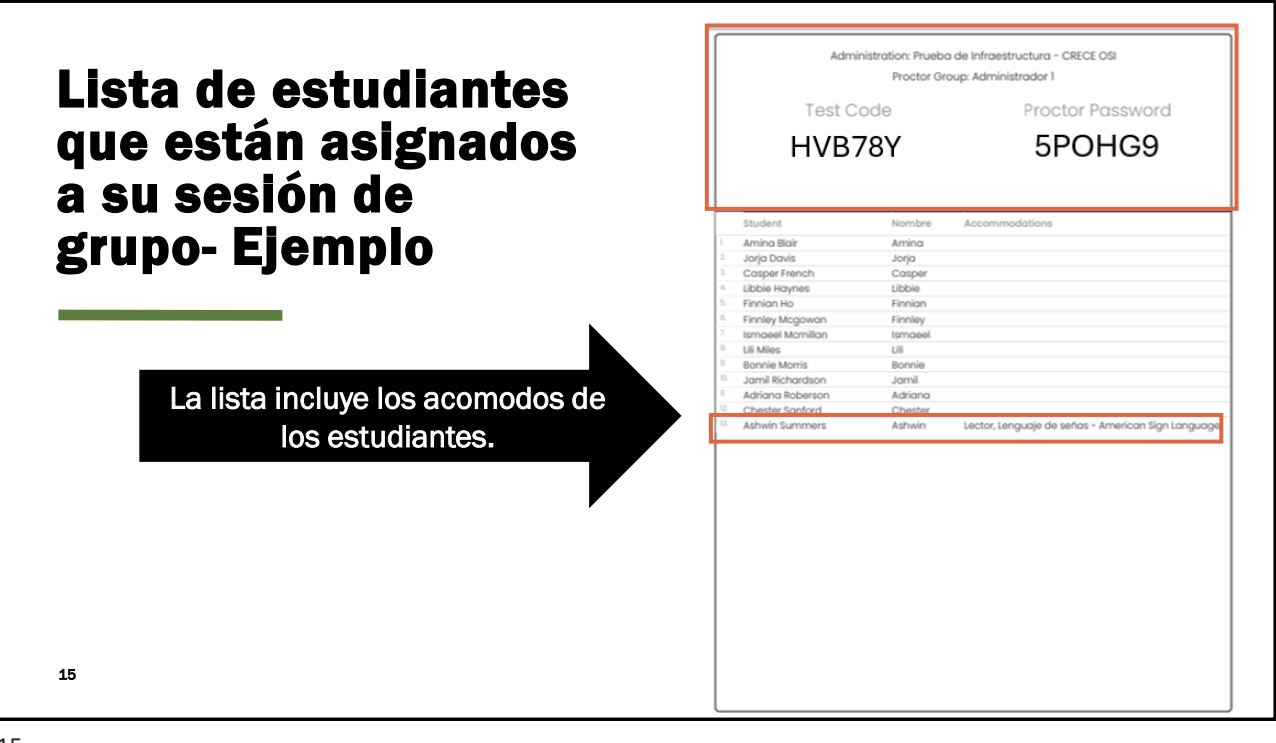

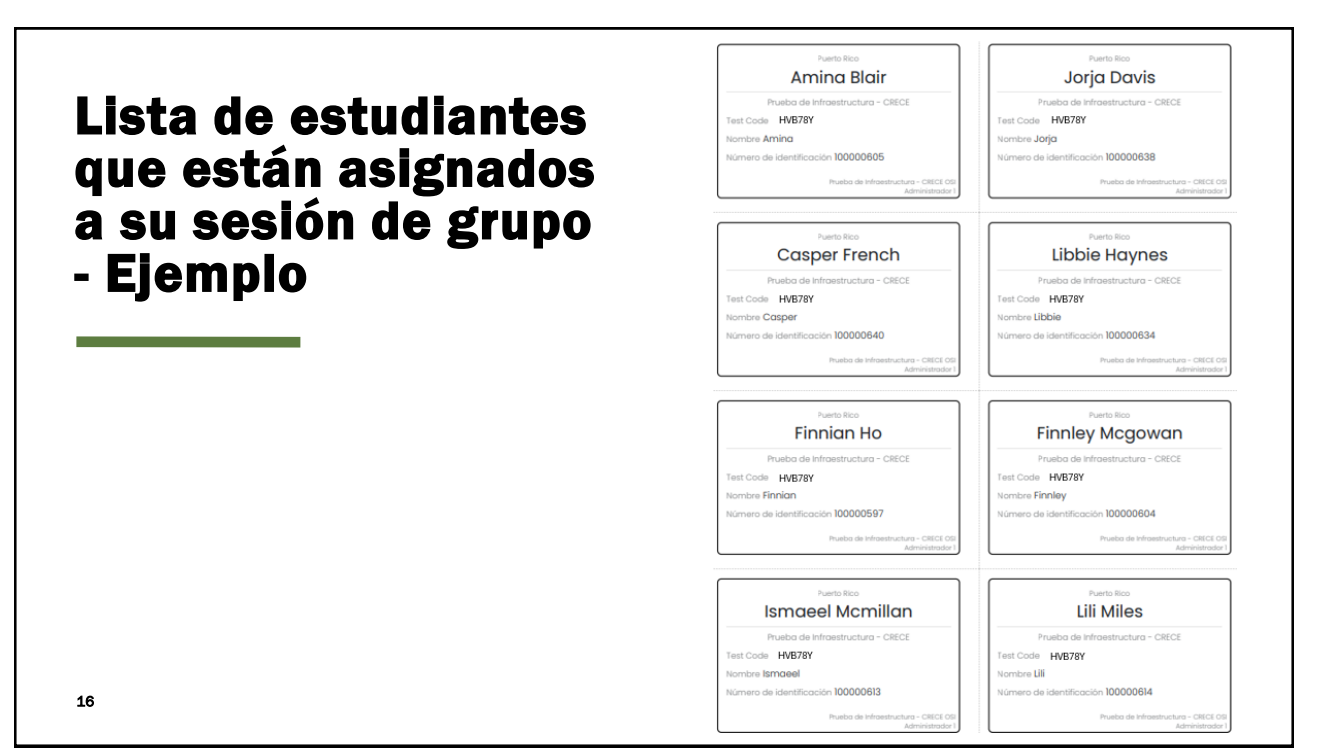

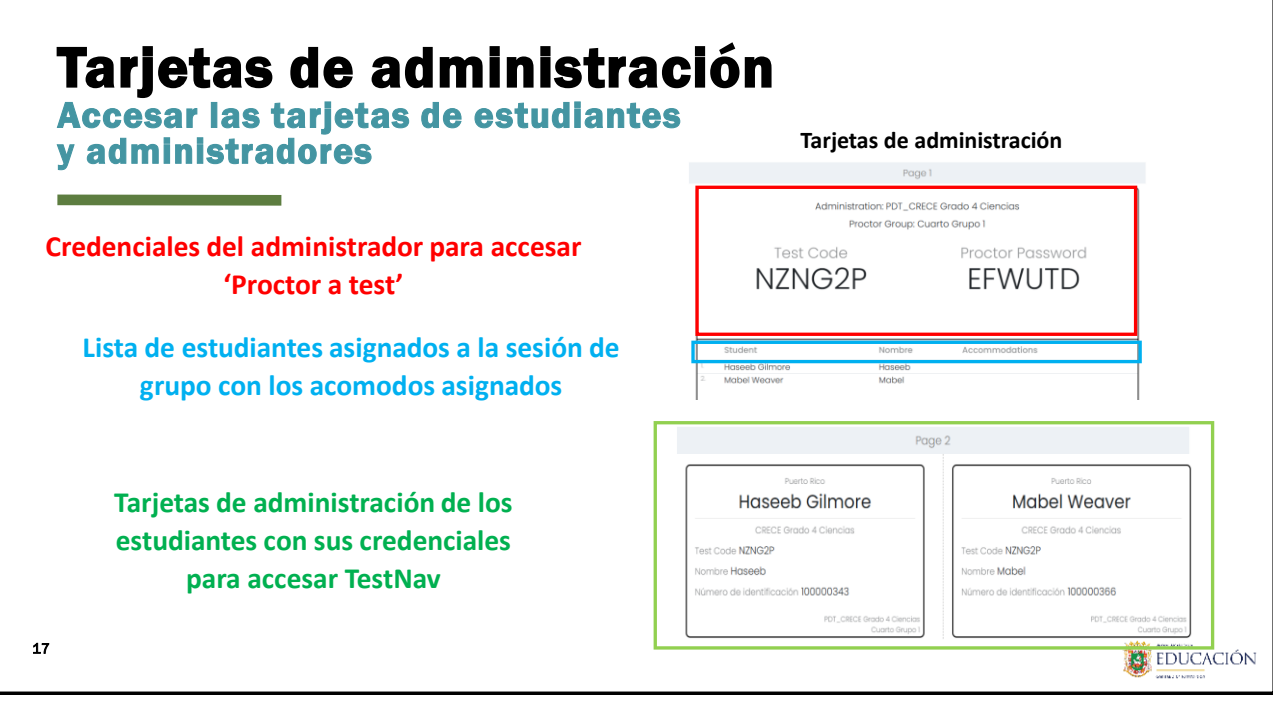

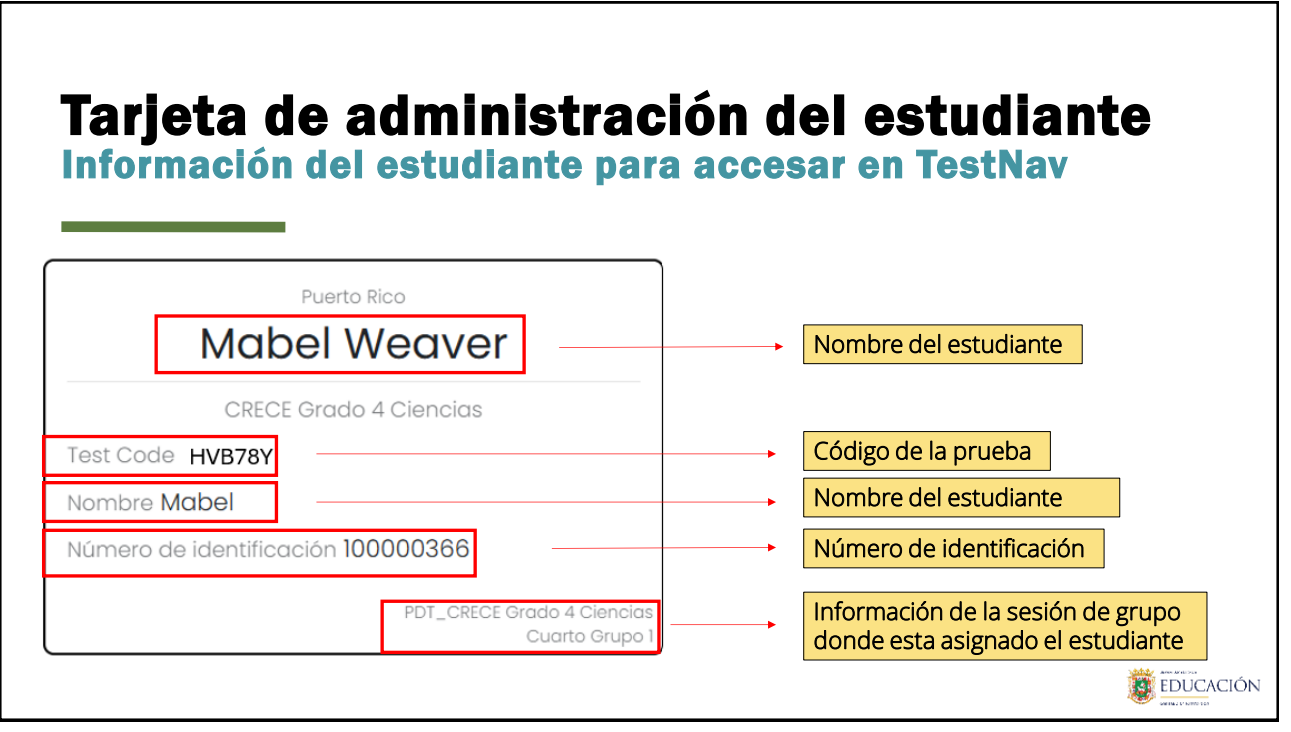

# Revise la lista y tarjetas...

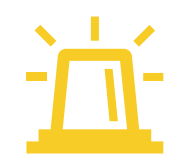

|    | Sí                                                                       | Entonces                                                        |
|----|--------------------------------------------------------------------------|-----------------------------------------------------------------|
|    | La lista de estudiantes no tiene un<br>Test Code y Proctor Password      | Aún no se ha creado una sesión de grupo.                        |
|    | Las tarjetas de administración de los estudiantes no tienen un TestCode. | Los estudiantes no han sido ubicados<br>en una sesión de grupo. |
|    | Contacte a su Dire<br>Coordinador de pruebas de                          | ector de escuela o<br>la escuela para asistencia.               |
| 19 |                                                                          |                                                                 |

19

#### Estudiantes sin asignar a una sesión de grupo Page 1 Page 2 Administration: Prueba de Infraestructura - CRECE OSI Proctor Group: Prueba de Infraestructura - CRECE OS Unassigned Nora Cox Louisa Everett ombre Nora nombre Louisa 100000625 ión 100000621 Nombre Nora Cox Louisa Everett Nora Louisa Samantha Hanson Lina Hodge Samantha Hanson Lina Hodge Tom Mack Zavnah Pierce Samantha Lina Tom Zavnah Prueba de Infraestructura - CRECE ombre Lina Prueba de Infrae Samantha 100000596 ación 100000626 No hay un Test Code **Estudiantes en Unassigned** 20

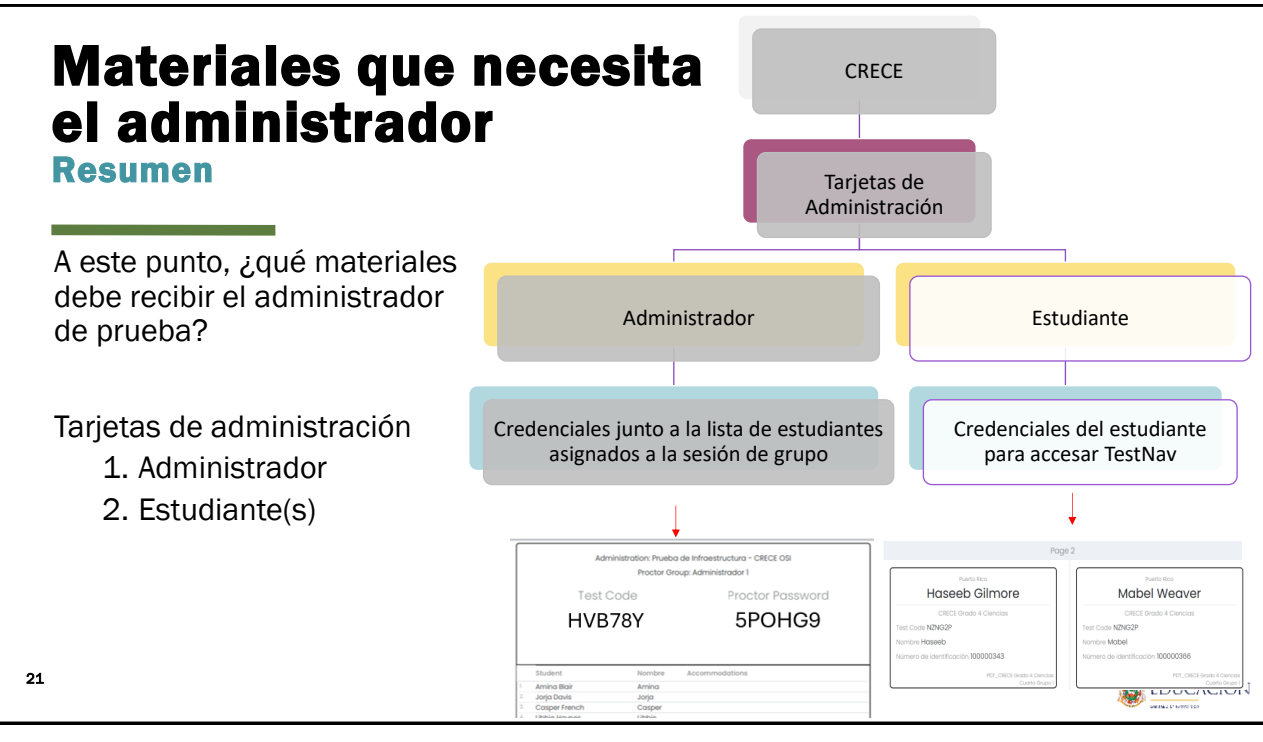

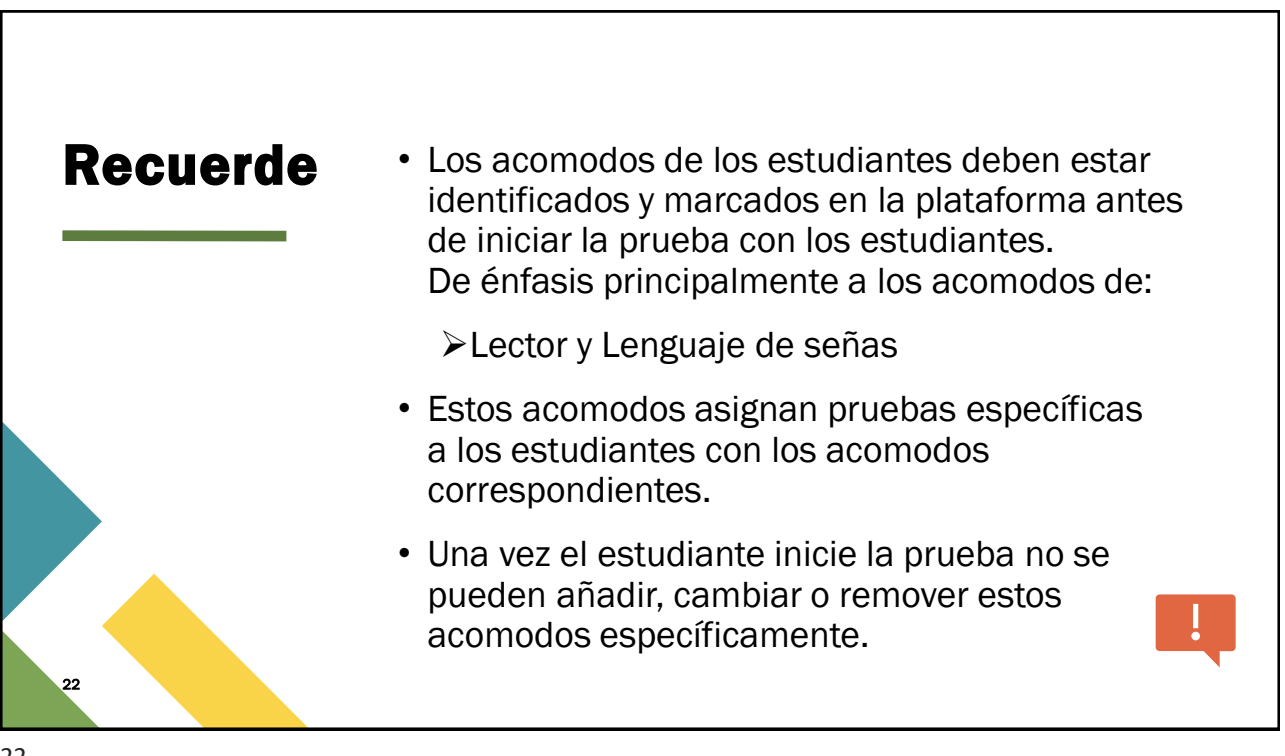

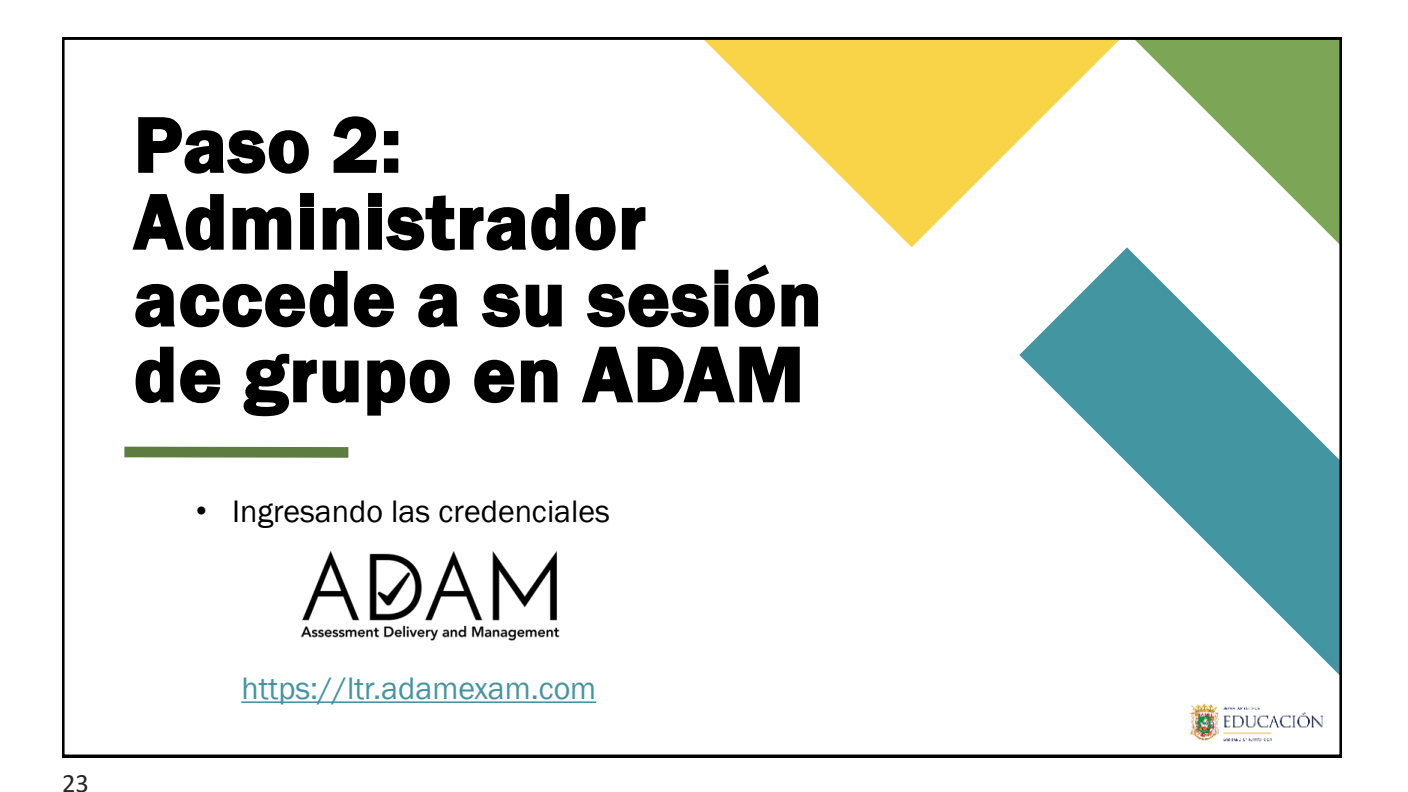

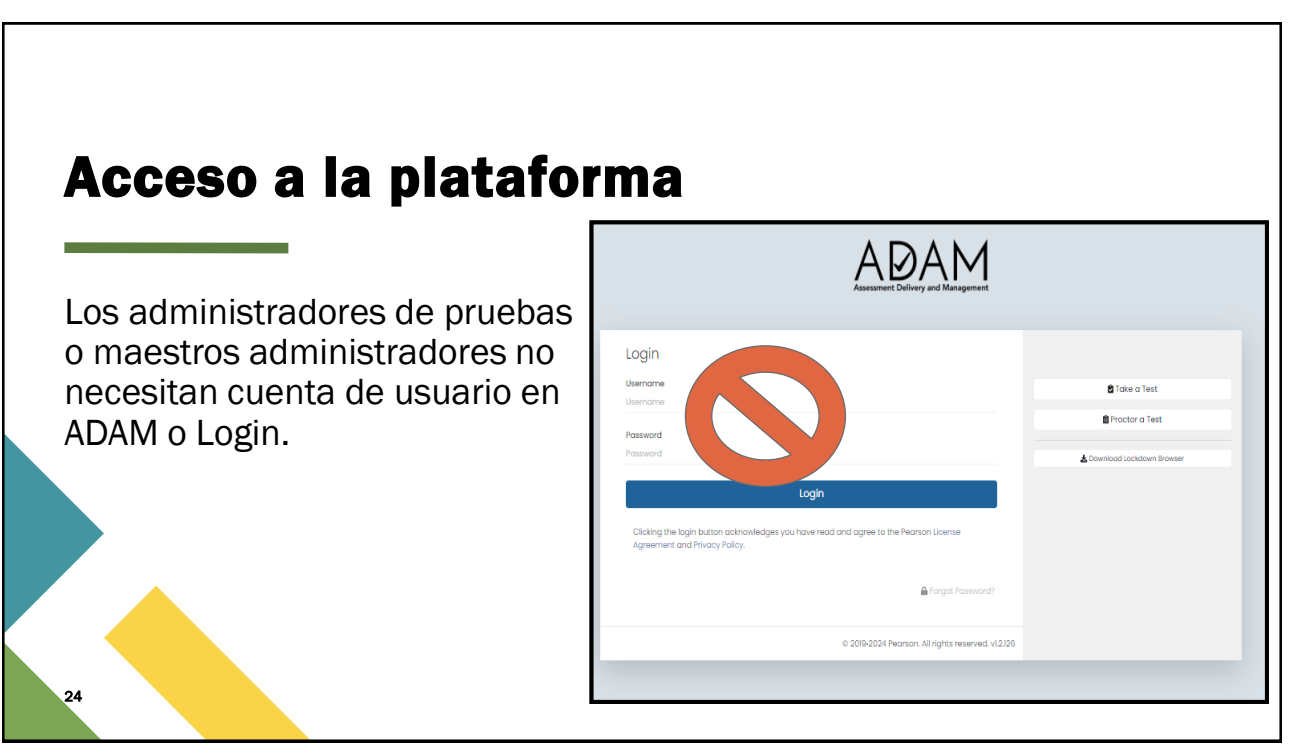

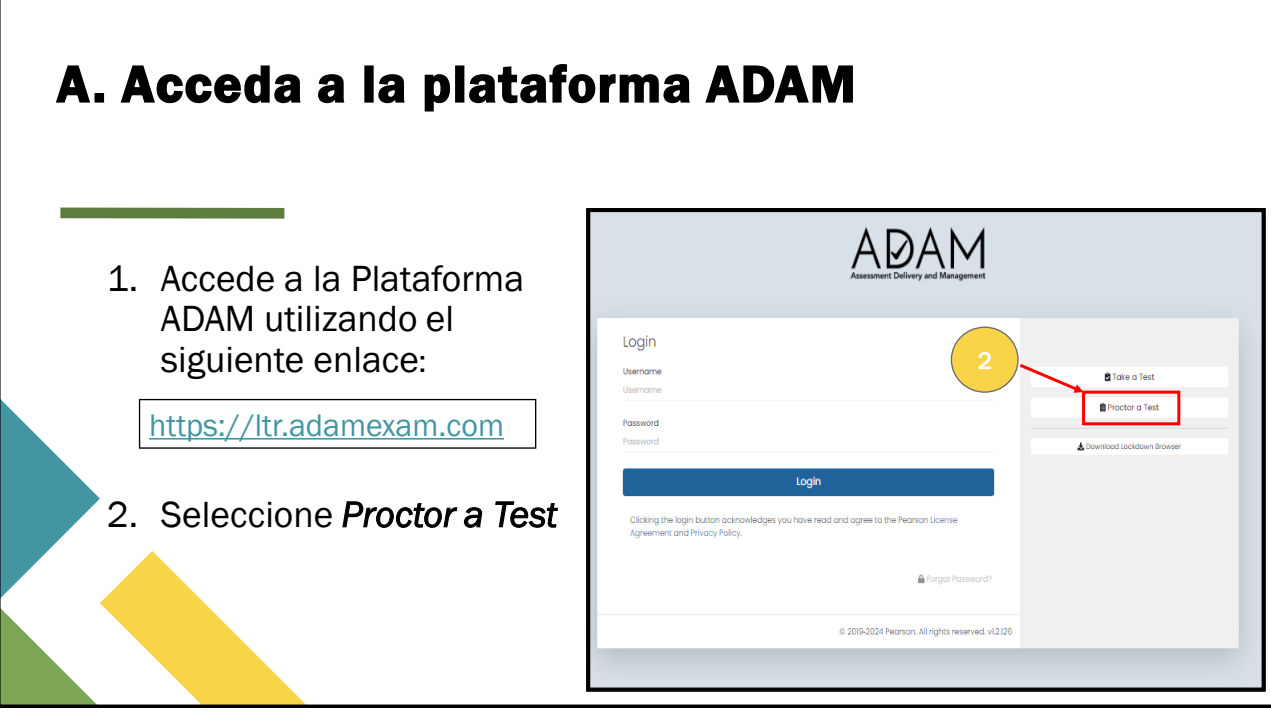

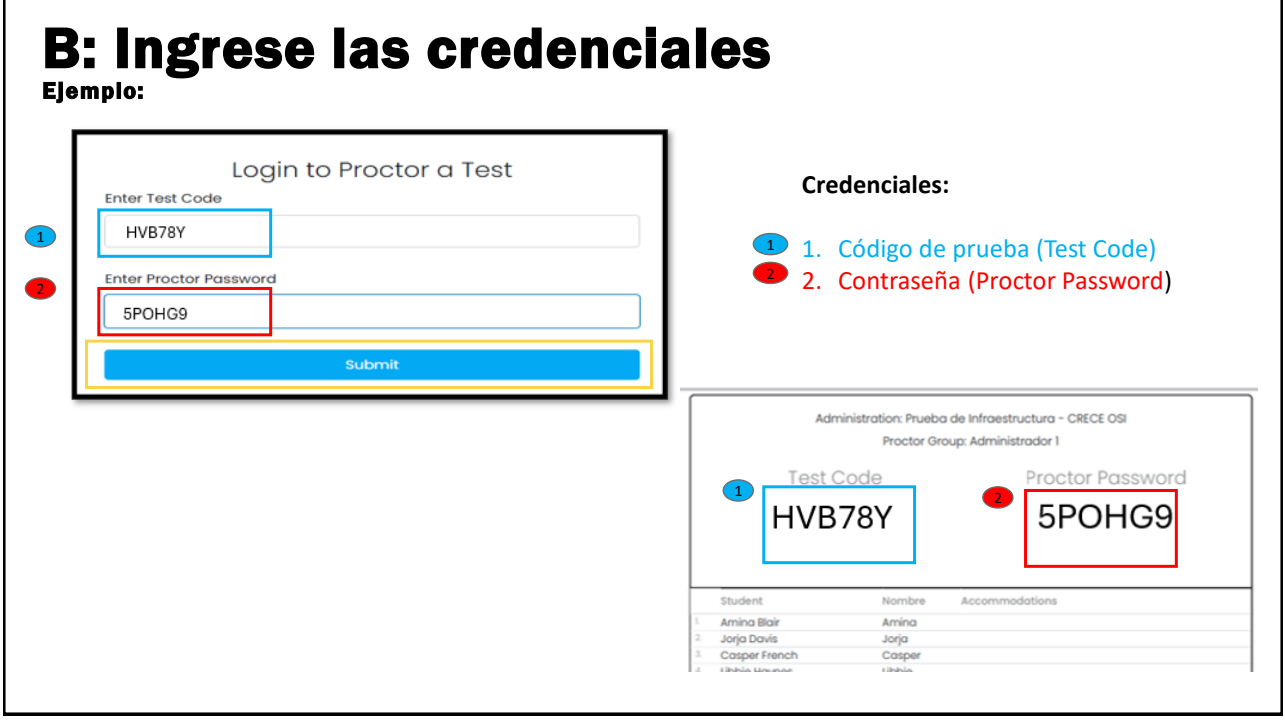

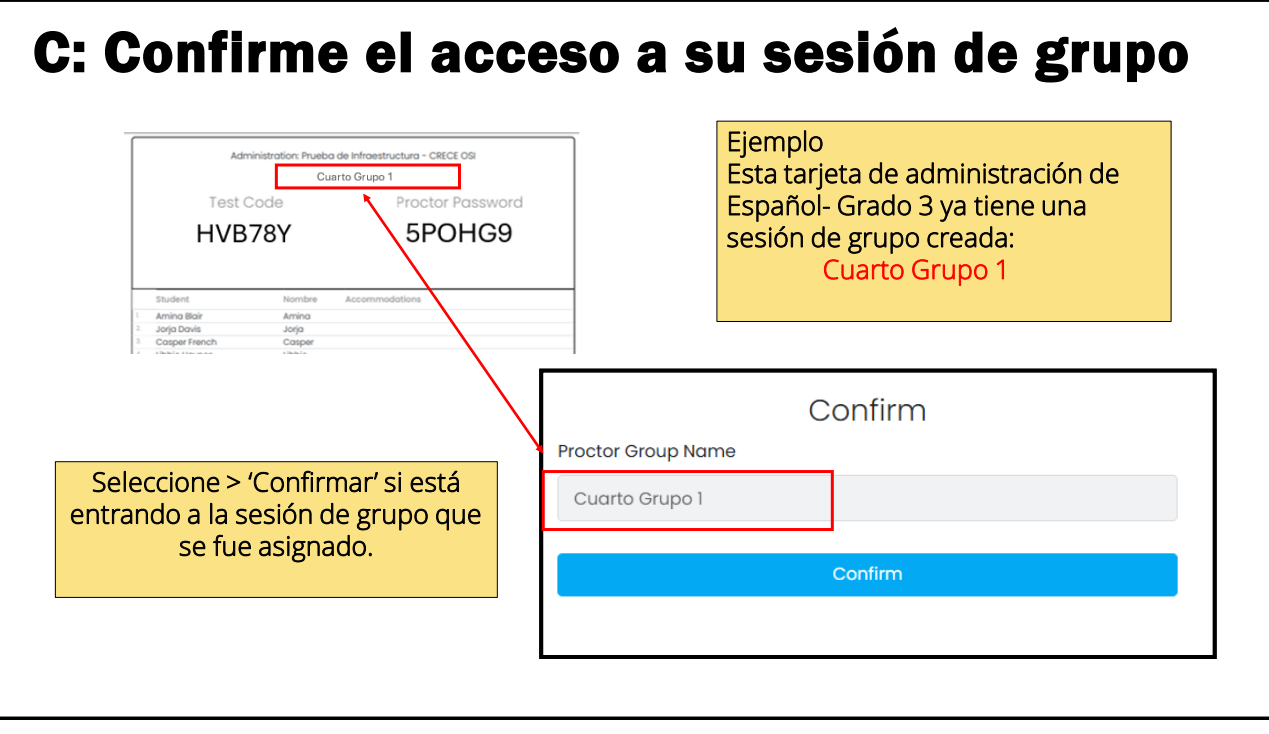

## D: Identificar la sesión de grupo Enter Proctor Information Enter Proctor Information Please Enter Proctor Name Please Enter Proctor Name Proctor First Name Proctor First Name Maestro Juan Proctor Last Name Proctor Last Name Sánchez Save Save Información para identificar la sesión de grupo del administrador Ejemplo

## E: Acceso para el 'Proctor Dashboard' de la sesión de grupo

| ett Object Groots 4 Concol   dambindendire: PG_GREG Groots 4 Concol   PG_GREG Groots 4 Concol   PG_GREG Groots 4 Concol   PG_GREG Groots 4 Concol   Vestbrigds Bornettry   Westbrigds Bornettry   No   Tet Concol   Encol   Encol   Parta de progreso de la administración de las pruebas   Progreso   Parta de progreso de la administración de las pruebas   Encol   Parta de progreso de la administración de las pruebas   Encol   Parta de progreso de la administración de las pruebas   Encol   Parta de progreso de la administración de las pruebas   Encol   Parta de progreso de la administración de las pruebas   Encol   Parta de progreso de la administración de las pruebas   Encol   Parta de progreso de la administración de las pruebas   Encol   Parta de progreso de la administración de las pruebas   Encol   Parta de progreso de la administración de las pruebas   Encol   Parta de progreso de la administración de las pruebas   Encol   Parta de progreso de la administración de las pruebas   Parta de progreso de la administración de las pruebas   Parta de progreso de estudiantes asignados a la sesión de grupo   Parta de progreso de estudiantes asignados a la sesión de grupo   Parta de firet Rogreso   Parta de progreso de estudiantes asignados a la sesión de grupo Parta de progreso de estudiantes asignados a la sesión de grupo Parta de pruebas < |                                                          | Testing Informatio                                     | n                                                                                      | Inforn                                                        | nación gene                                                                      | ral de la 'sesi              | ión de grupo'                                 |                                                |               | Actions                 |                |             |
|----------------------------------------------------------------------------------------------------|----------------------------------------------------------|--------------------------------------------------------|----------------------------------------------------------------------------------------|---------------------------------------------------------------|----------------------------------------------------------------------------------|------------------------------|-----------------------------------------------|------------------------------------------------|---------------|-------------------------|----------------|-------------|
| Barra de progreso de la administración de las pruebas                                                                                                    | nt:<br>Iministration:<br>rector Group:<br>Isting School: |                                                        | CRECE Grado 4 Cienci<br>PDT_CRECE Grado 4 Cienci<br>Cuarto Grup<br>Westbrigde Bernenta | as Test Window:<br>as Proctor Name:<br>o 1 Kiosk Only:<br>any |                                                                                  |                              | 03/15/25 - 03/17/25<br>Z Prueba Grupo I<br>No | Test Code:<br>Proctor Password:<br>Print Cards |               |                         |                | NZNG<br>EFI |
| Interview       Lista de sestiones de estudiantes asignados a la sesión de grupo <h> <h></h></h>                                                                                                    | All 2 N                                                  | lot Startod 2 In Progress 0                            | Pausod 0   Submitted 0                                                                 | Barra de pro                                                  | ogreso de la                                                                     | a administrac                | ión de las pruel                              | Das                                            |               | Group Actions:          |                |             |
| 000000343     Hosseb     Olimore     Westbrigds Einmentary     Not Started     Image: None     None     2       000000343     Mobil     Wooker     Westbrigds Einmentary     Not Started     Image: None     None     None     2                                                                                                    |                                                          |                                                        | Lista                                                                                  | de sesione                                                    | s de estudia                                                                     | ntes asignad                 | los a la sesión d                             | arupo                                          |               | Auto Refresh (5 m       | ine) 1to 2 (2) |             |
| 10000386 Nabel Woover Westbrigds Bernentary Not Started 🚱 Not STARTED None None 3                                                                                                    | ± Identifier                                             | ≜ First Name ≜ Last Name                               | Oras                                                                                   | ± Started Time                                                | # Test Progress                                                                  | # Test Status                | Section Progress                              |                                                | Test Duration | Accommodation           | Code           | Actions     |
|                                                                                                    | + Identifier                                             | ¢ First Name ¢ Last Name<br>Haseeb Gilmore             | Orgs<br>Westbrigde Bernentary                                                          | ¢ Started Time                                                | ¢ Test Progress                                                                  | + Test Status                | Section Progress                              | Item Progress                                  | Test Duration | Accommodation           | Code           | Actions     |
|                                                                                                    | identifier     100000368                                 | ç Fist Nome ç Los Nome<br>Hoseb Olimos<br>Nobel Woover | Orga<br>Westbrigde Bernentory<br>Westbrigde Bernentory                                 | ¢ Started Time<br>Not Started<br>Not Started                  | <ul> <li>○ Test Progress</li> <li>② • •</li> <li>② • •</li> <li>③ • •</li> </ul> | ¢ Test Status<br>NOT STARTED | Section Progress None None                    | Item Progress                                  | Test Duration | Accommodation<br>2<br>2 | Code           | Actions     |

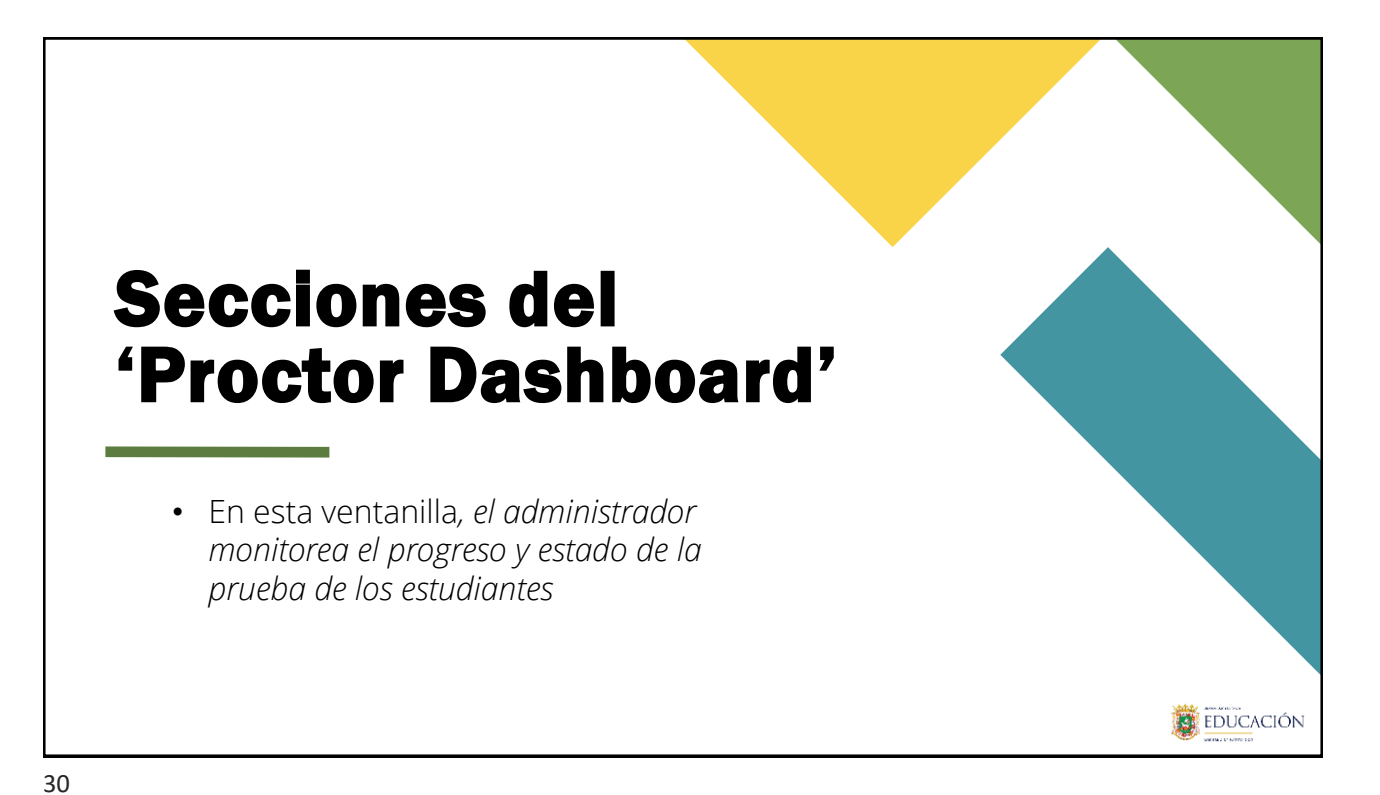

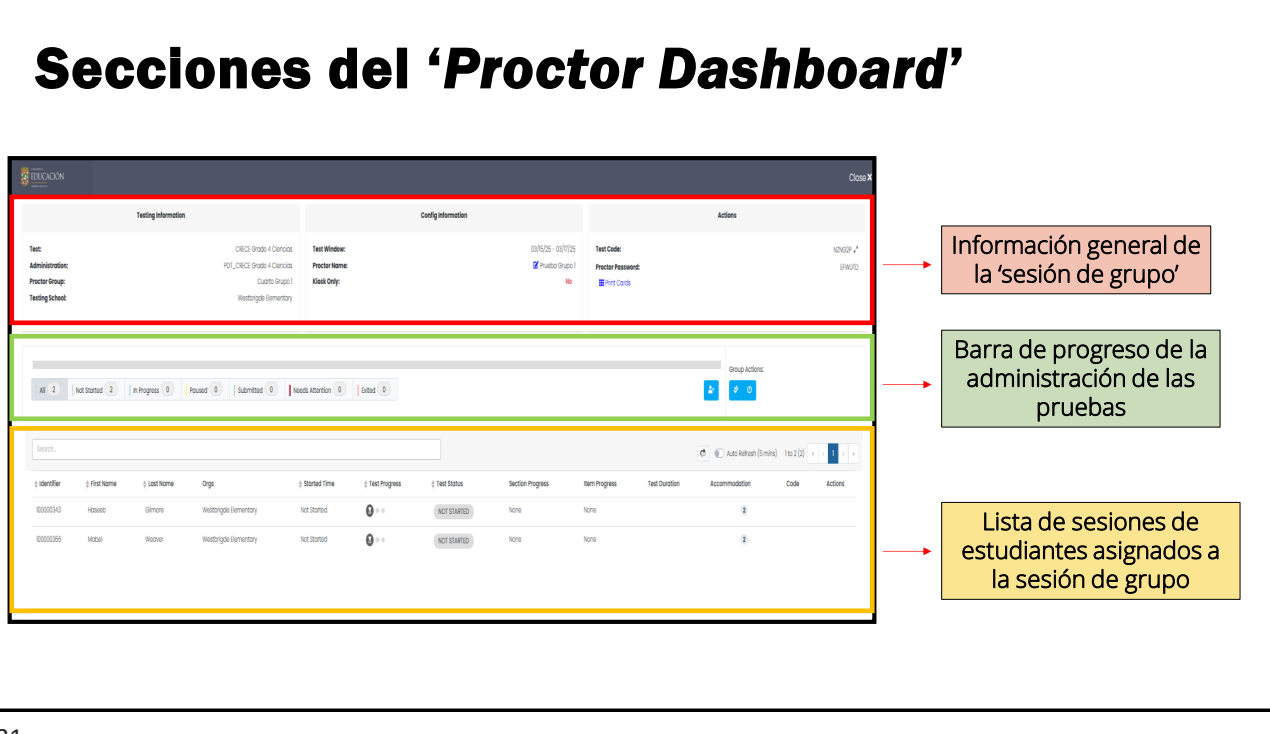

# Sesiones de estudiante en el 'Dashboard"

| ¢ Identifier | First Name | Last Name | Orgs                  | $\prescript{0.5}$ Started Time | Test Progress | Test Status | Section Progress | Item Progress | Test Duration | Accommodation | Code | Actions |
|--------------|------------|-----------|-----------------------|--------------------------------|---------------|-------------|------------------|---------------|---------------|---------------|------|---------|
| 100000343    | Haseeb     | Gilmore   | Westbrigde Elementary | Not Started                    | 0             | NOT STARTED | None             | None          |               | 2             |      |         |
| 100000366    | Mabel      | Weaver    | Westbrigde Elementary | Not Started                    | Ø••           | NOT STARTED | None             | None          |               | 2             |      |         |

Cuando el administrador acceda a la ventanilla del *dashboard* tendrá la visibilidad de los estudiantes que están asignados a su sesión de grupo.

Nota: Los estudiantes están asignados y el estatus de la sesión de prueba está en **'Not Started'**, no se ha iniciado la prueba.

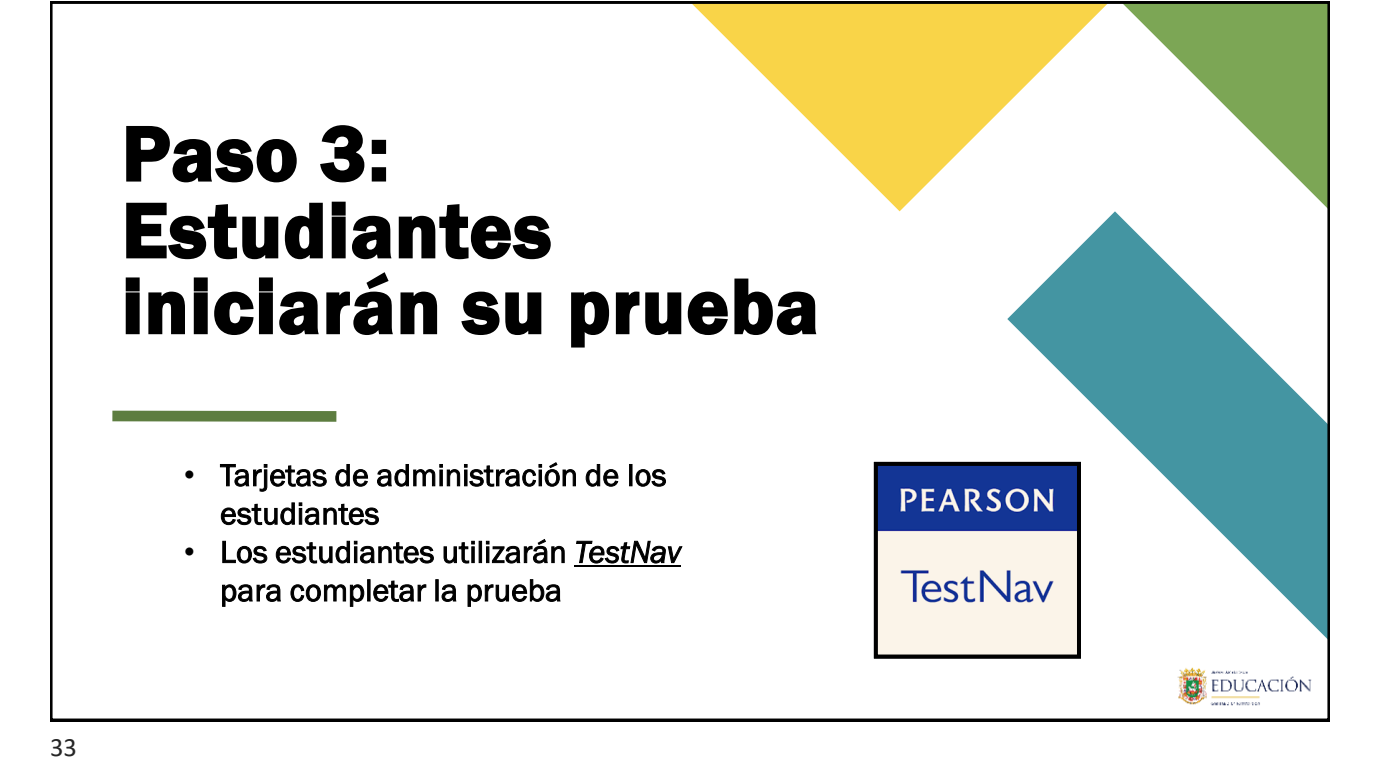

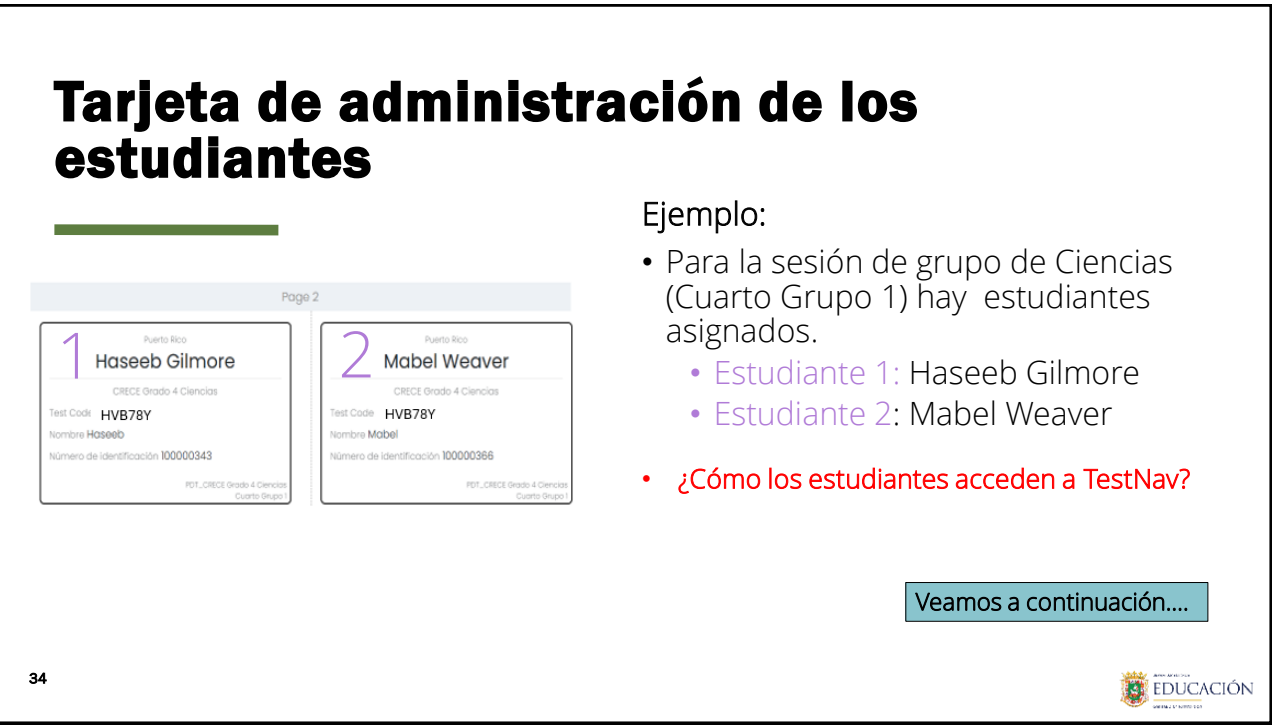

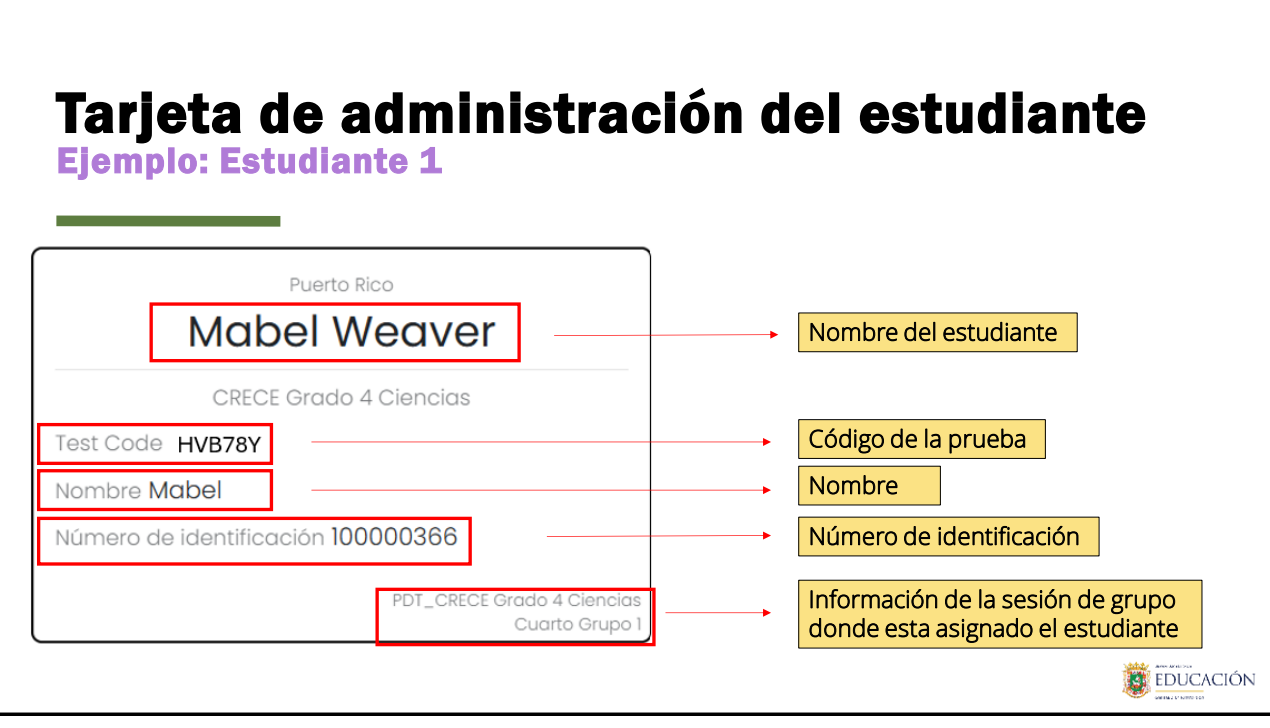

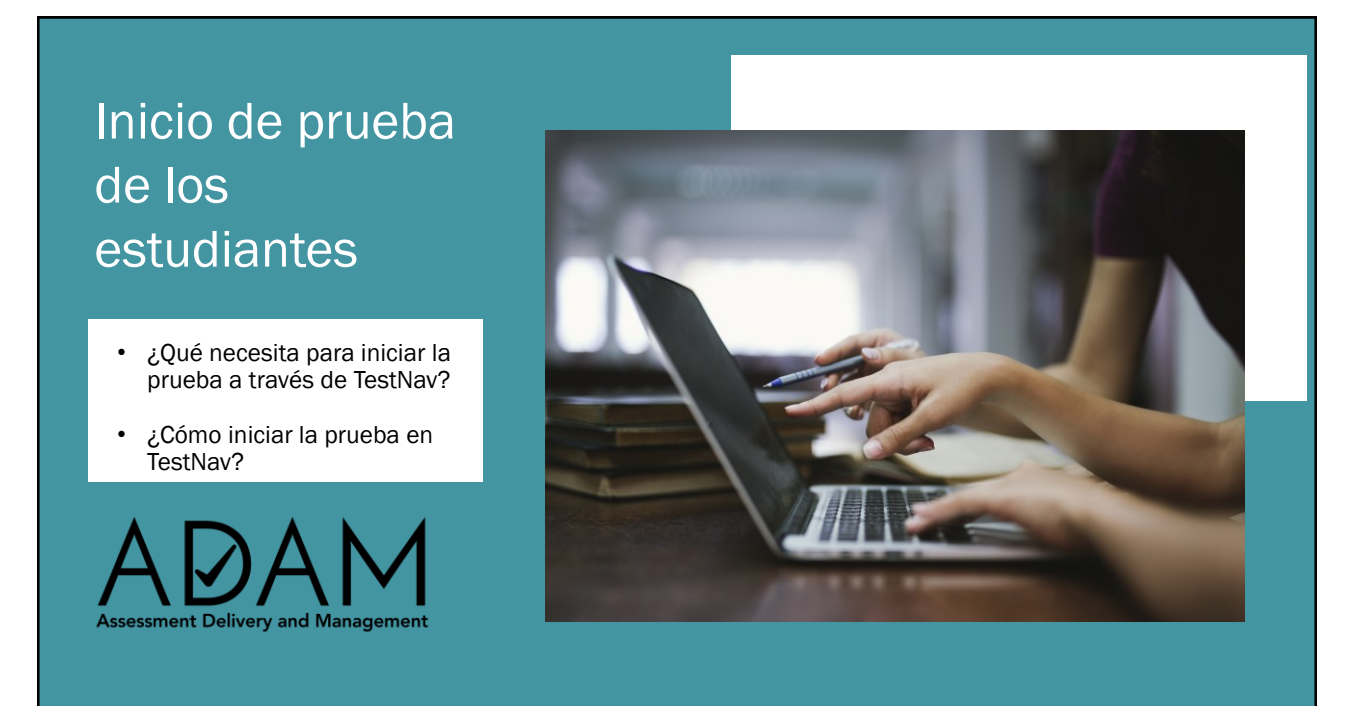

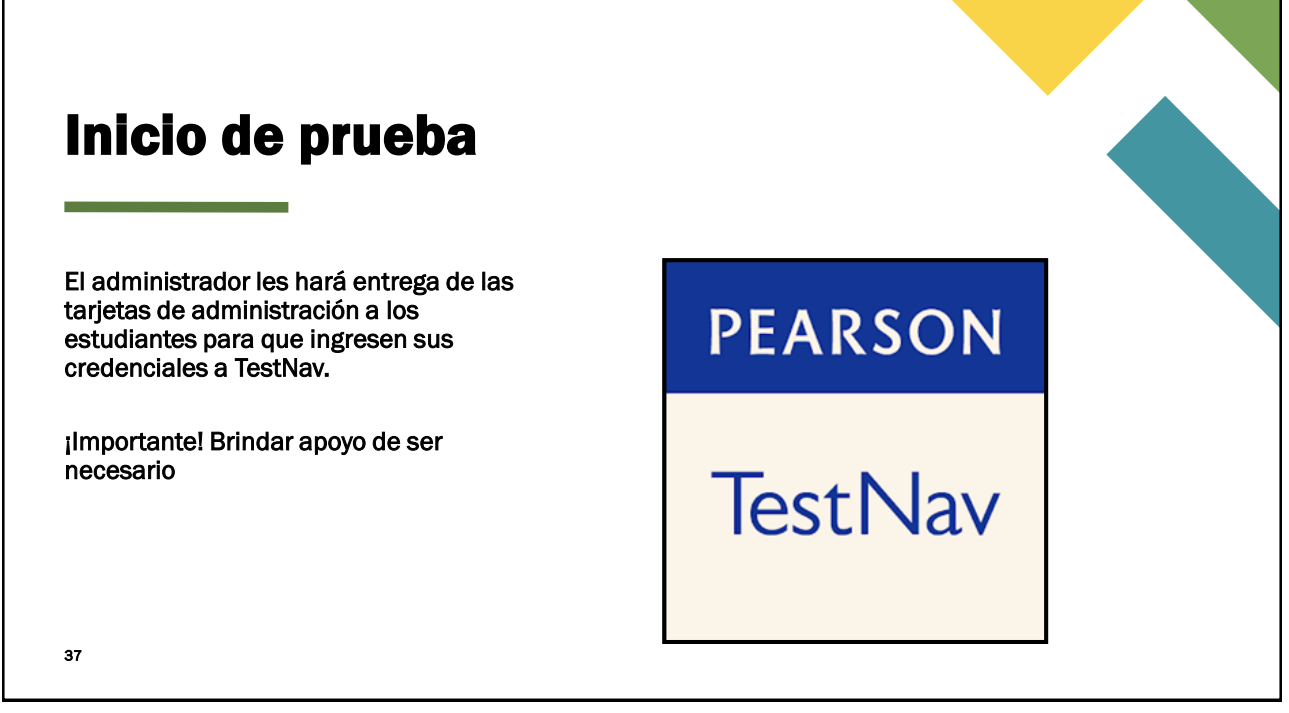

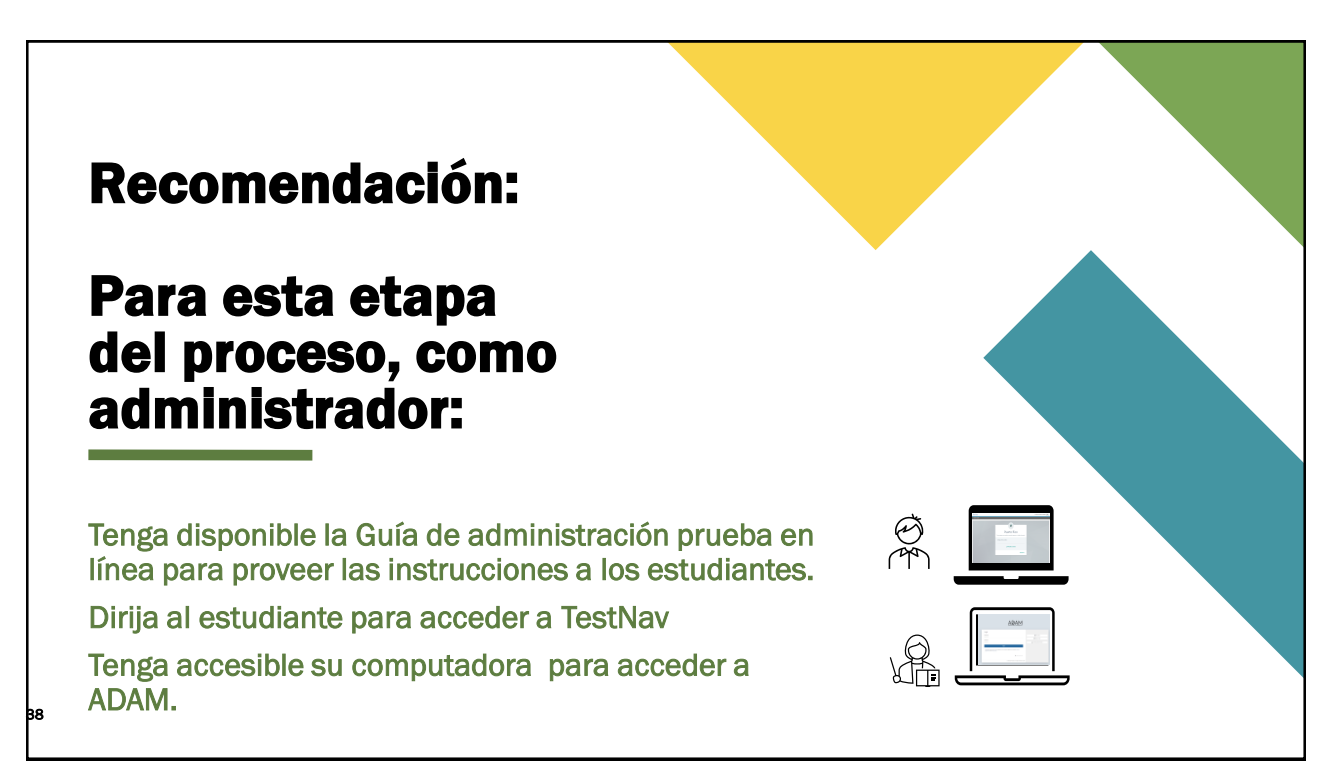

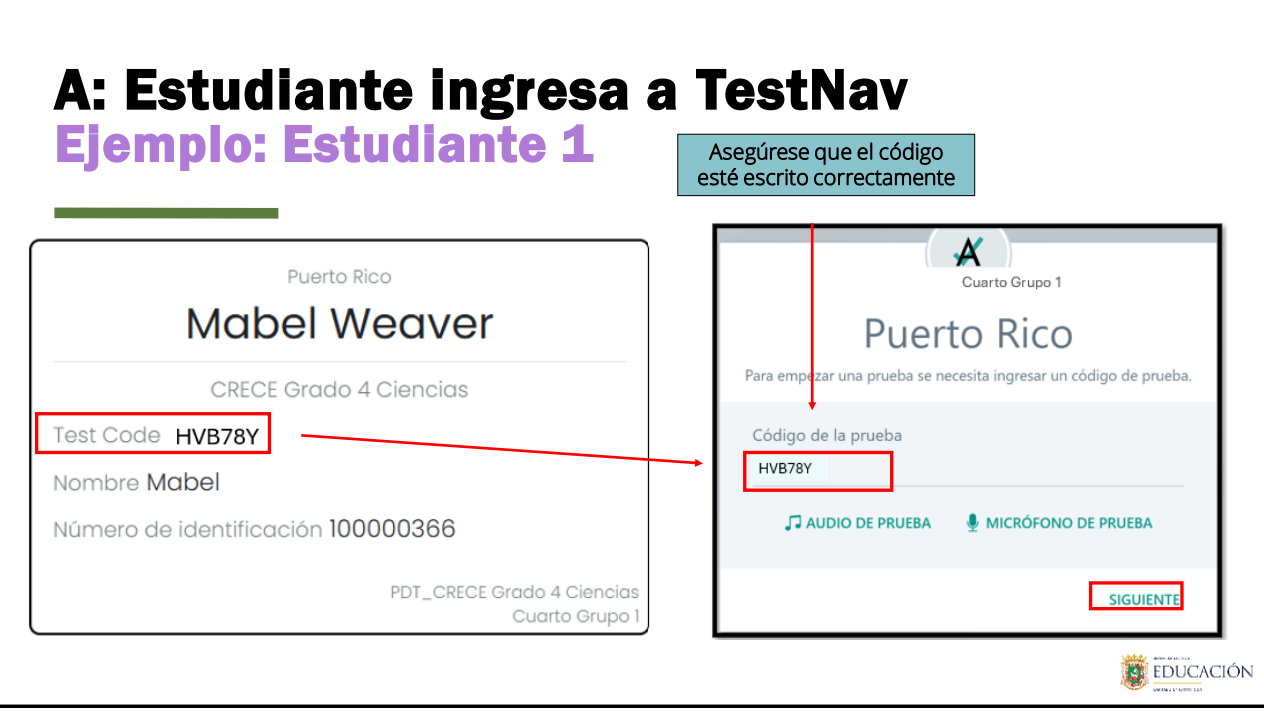

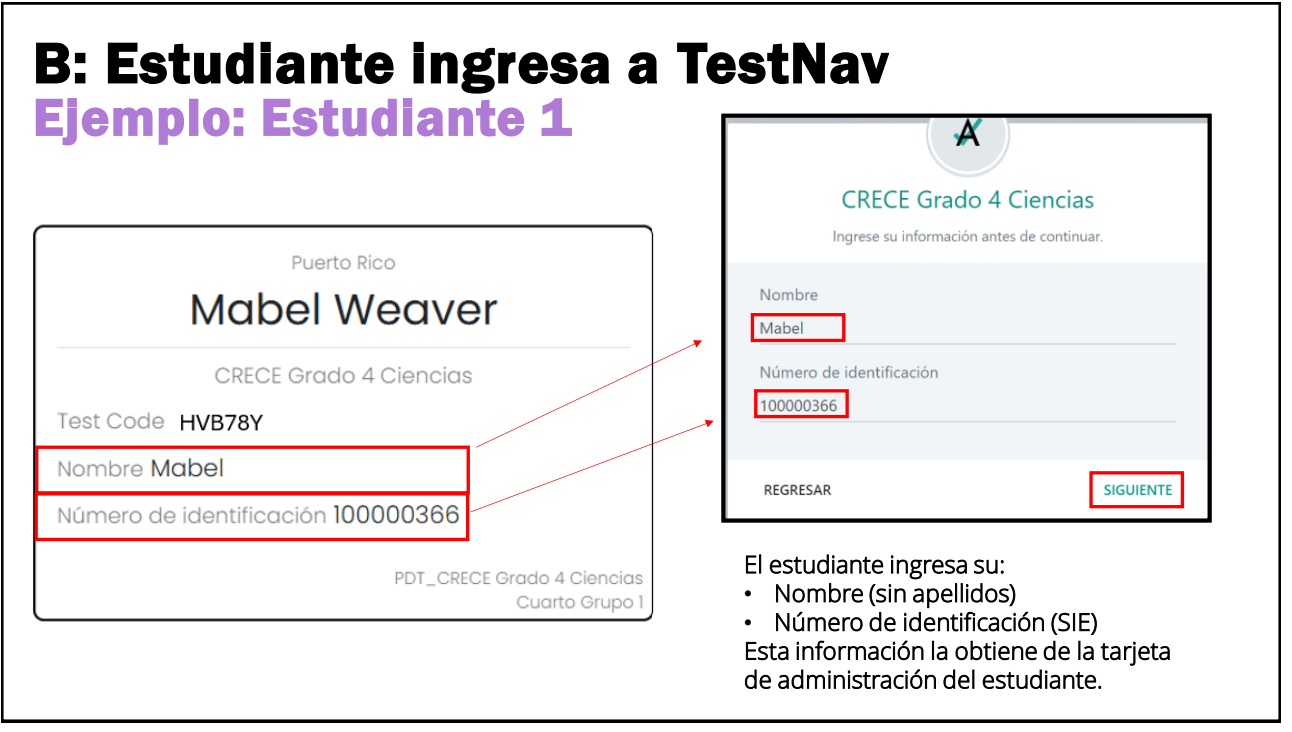

| : Estudia<br>emplo: E                         | nte ingre<br>Studiante        | sa a Tes<br>9 1   | <b>tNav</b>                                                                                 |
|-----------------------------------------------|-------------------------------|-------------------|---------------------------------------------------------------------------------------------|
| Confi<br>Haga clic en Siguien                 | rmar<br>te cuando está listo. |                   |                                                                                             |
| Prueba<br>CRECE Grado 4 Ciencias<br>Su nombre |                               | $\longrightarrow$ | Test Loading<br>Please wait while your test loads.                                          |
| Mabel Weaver                                  |                               | [                 | EL administrador aprueba el inicio de                                                       |
| Confirme que la info                          | rmación esté correcta.        |                   | prueba del estudiante en la<br>plataforma ADAM a través del tablero<br>'Proctor Dashboard'. |
|                                               |                               | L                 |                                                                                             |

## D: Apruebe el inicio de prueba del estudiante a través de ADAM Ejemplo: Estudiante 1

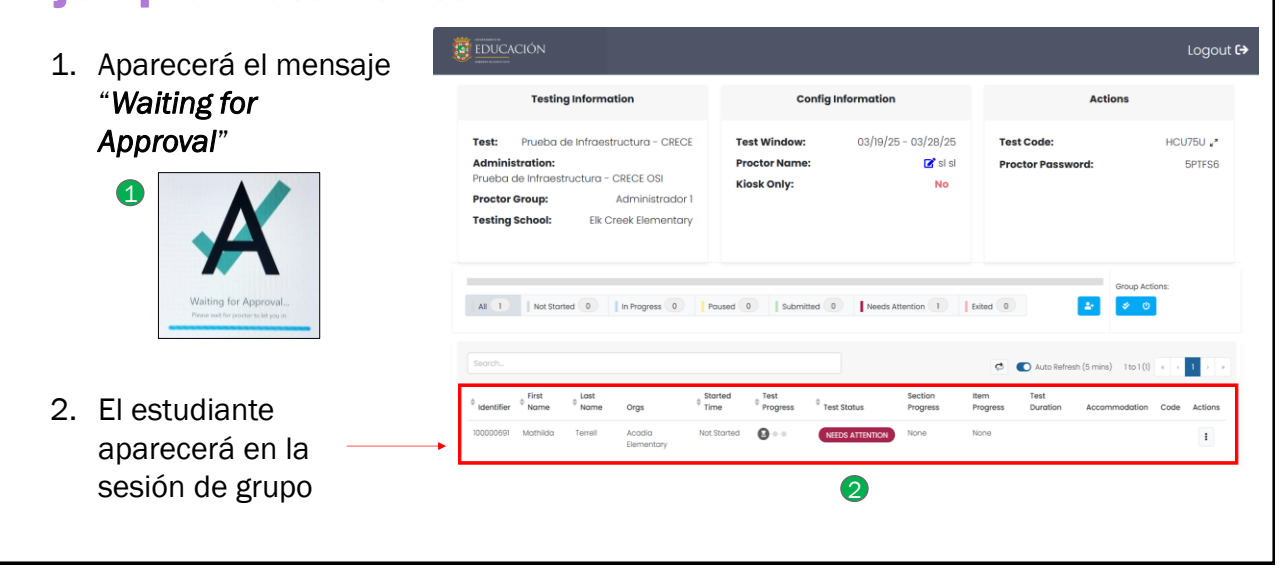

# D: Apruebe el inicio de prueba del estudiante a través de ADAM

**Ejemplo: Estudiante 1** 

- Identifique el estudiante en su "Dashboard", en test status aparecerá como "NEEDS ATTENTION".
- En la columna de "Actions" presione el Kebab y presione "Approve Session"
- Le aparecerá un mensaje de confirmación, verifique que es el estudiante correcto y presione "Approve".

| Test Status     | Section<br>Progress | ltem<br>Progress        | Test<br>Duration            | Accommodation  | Code Actions   |
|-----------------|---------------------|-------------------------|-----------------------------|----------------|----------------|
| NEEDS ATTENTION | None                | None                    | 3                           |                | :              |
|                 |                     |                         |                             | Acti           | ons            |
|                 |                     |                         |                             | ✓ Ar           | aprove Session |
|                 |                     |                         |                             |                |                |
|                 | 5                   | Mabel                   | Waeve                       | er             |                |
|                 | Are you s           | ure you want<br>continu | to approve t<br>ue to test? | his student to |                |
|                 | 1                   | Cancel                  | eny Appr                    | ove            |                |

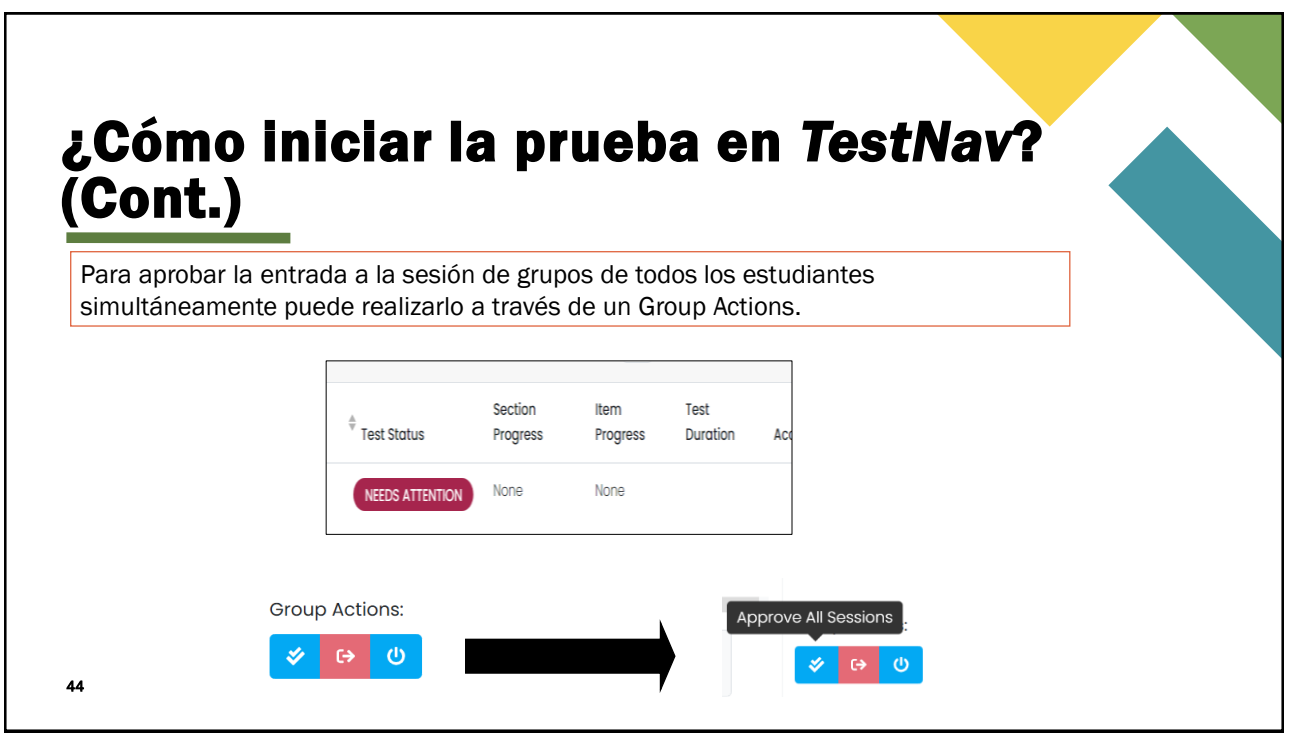

## ¿Cómo iniciar la prueba en TestNav? (Cont.)

| All 1      | Not Star        | ted 0          | In Progress | Paused 0         | Submitte           | ed 0 Needs A | ttention 0          | Exited 0         |                  | <b>*</b>      | e ()       |           |  |
|------------|-----------------|----------------|-------------|------------------|--------------------|--------------|---------------------|------------------|------------------|---------------|------------|-----------|--|
|            |                 |                |             |                  |                    |              |                     |                  |                  |               |            |           |  |
| Search     |                 |                |             |                  |                    |              |                     | ¢                | Auto Refres      | ih (5 mins) 1 | to 1 (1) « | c 1 > >   |  |
| Identifier | ♦ First<br>Name | ¢ Last<br>Name | Orgs        | Started Time     | ↓ Test<br>Progress | Test Status  | Section<br>Progress | ltem<br>Progress | Test<br>Duration | Accommod      | lation Cod | e Actions |  |
| 1000000    | Mathilda        | Terrell        | Acadia      | Mar 6th, 3:26:35 | •- <b>())</b> - •  | IN PROGRESS  | None                | 0% Answered      | i .              |               |            | ;         |  |

Una vez aprobada la sesión de prueba del estudiante se podrá iniciar la prueba y el estatus de la prueba (Test Status) en el "Dashboard" cambiará a "IN PROGRESS".

45

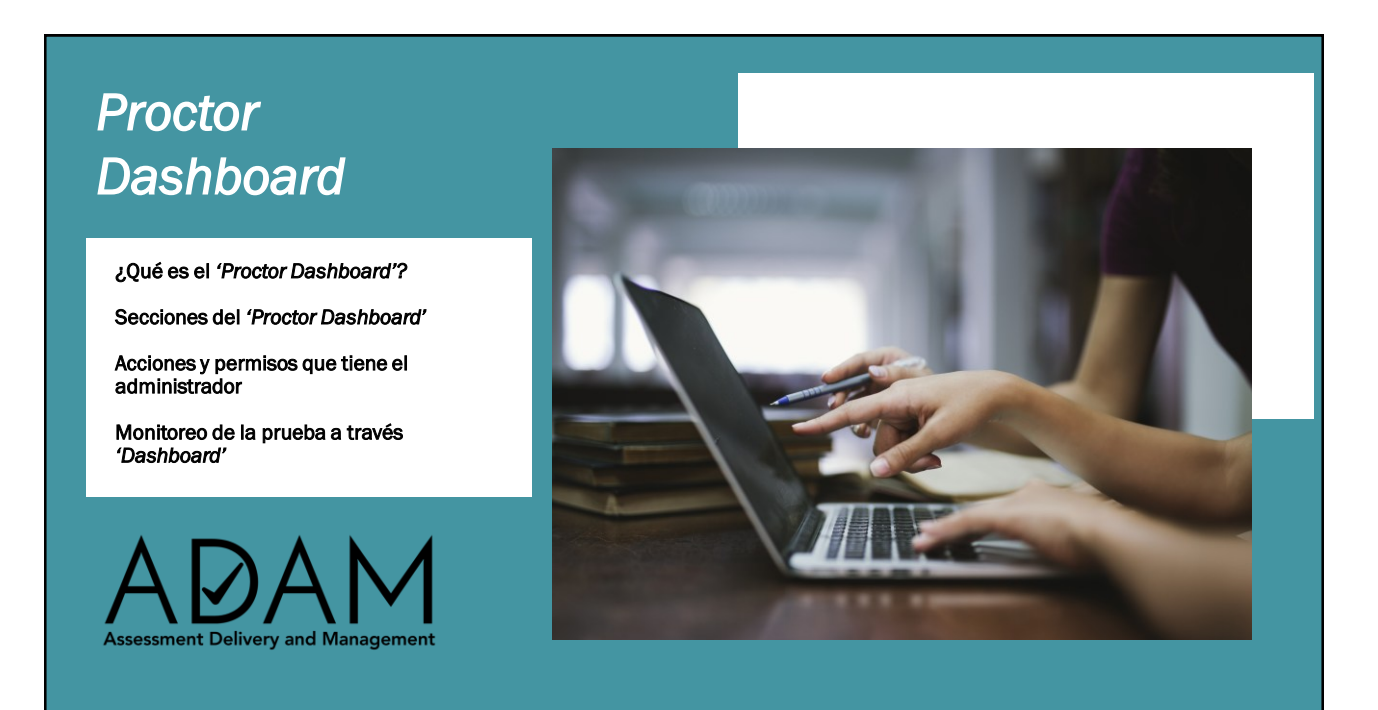

Es una ventana única para que el administrador de prueba pueda permitir el acceso de los estudiantes a la prueba, monitorear su progreso y actualizar el estado de los estudiantes según sea requerido.

|                                                                     | Testing Information                                              | on                                                                                              |                                                                  |                                                             | Config Informa                         | tion                             |                                                |                  | Actions                           |                     |
|---------------------------------------------------------------------|------------------------------------------------------------------|-------------------------------------------------------------------------------------------------|------------------------------------------------------------------|-------------------------------------------------------------|----------------------------------------|----------------------------------|------------------------------------------------|------------------|-----------------------------------|---------------------|
| Test:<br>Administration:<br>Proctor Group:<br>Testing School:       | Prueba<br>Prueba de I                                            | de Infraestructura - CRE<br>Infraestructura - CRECE (<br>Administradi<br>Elk Creek Elemente     | CE Test<br>OSI Proci<br>or 1 Klosi<br>ary                        | Window:<br>tor Name:<br>k Only:                             |                                        | 03/19/25 - 03/28/2<br>┏ si<br>No | 5 Test Code:<br>SI Proctor Pas:<br>Print Con   | sword:<br>ds     |                                   | HCU75U "*<br>5PTFS6 |
| All 13                                                              | Not Started 5                                                    | In Progress 5                                                                                   | Paused 0                                                         | Submittee                                                   | d 2 Needs                              | Attention 0 Exited               | 1                                              |                  | Group Action                      | s:<br>ර             |
|                                                                     |                                                                  |                                                                                                 |                                                                  |                                                             |                                        |                                  |                                                |                  |                                   |                     |
| Search_                                                             | First _ Last                                                     |                                                                                                 |                                                                  | Test                                                        |                                        |                                  | Item                                           | Test             | (5 mins)                          |                     |
| ¢ Identifier ¢                                                      | First <sup>¢</sup> Last<br>Name <sup>¢</sup> Name<br>Amina Blair | Orgs <sup>©</sup><br>Elk Creek M<br>Elementary c                                                | Started Time<br>Mar 4th, 9:51:55<br>am                           | <ul> <li>Test<br/>Progress</li> <li>&gt;&gt;&gt;</li> </ul> | Test Status RESEAT                     | Section Progress                 | Item<br>Progress<br>0% Answered                | Test<br>Duration | (Cmine) Mo 5 (5)                  | Code Actions        |
| Search           Identifier           100000605           100000606 | First <mark>Vame Name</mark>                                     | orgs<br>Elk Creek               A            Elementary              c               Elementary | Started Time<br>Mar 4th, 9:51:55<br>am<br>Mar 4th,<br>0:35:24 am | Test     Progress     2                                     | Test Status     RESEAT     IN PROGRESS | Section Progress<br>None         | Item<br>Progress<br>0% Answered<br>0% Answered | Test<br>Duration | (Emine) Mo 6 (6)<br>Accommodation | Code Actions        |

# **'Proctor Dashboard**"

Información de la sesión de grupo

|                                                               | Testing Information                                                                                                   | Config                                       | nformation                           | Actio                                            | ons                           |
|---------------------------------------------------------------|----------------------------------------------------------------------------------------------------|----------------------------------------------|--------------------------------------|--------------------------------------------------|-------------------------------|
| Test:<br>Administration:<br>Proctor Group:<br>Testing School: | Prueba de Infraestructura - CRECE<br>Prueba de Infraestructura - CRECE OSI<br>Administrador 1<br>Elk Creek Elementary | Test Window:<br>Proctor Name:<br>Klosk Only: | 03/19/25 - 03/28/25<br>໔ si si<br>No | Test Code:<br>Proctor Password:<br># Print Cords | HCU75U <sub>e</sub><br>5PTFS6 |
|                                                               |                                                                                                    |                                              |                                      |                                                  |                               |

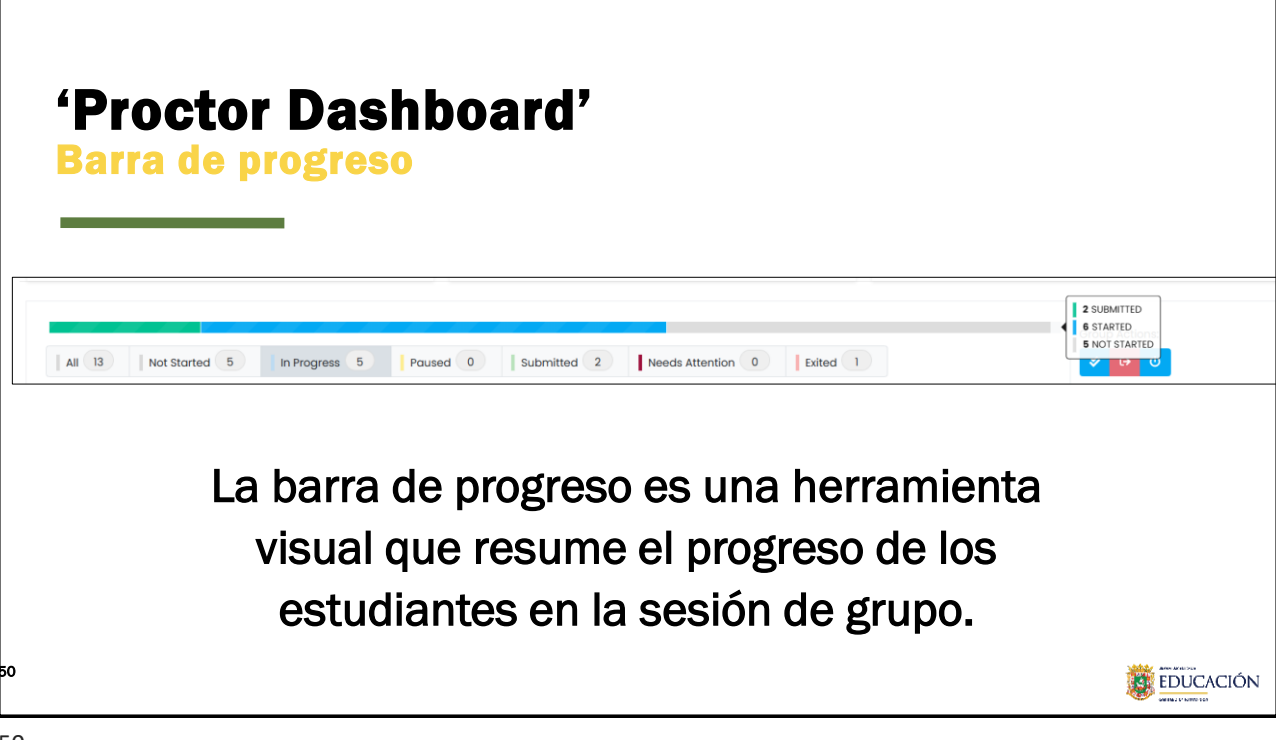

# **'Proctor Dashboard'**

Lista de estudiantes

En la Lista de estudiantes, el administrador de prueba puede ver la información del estudiante, el estado de la prueba, los acomodos (no aplica para CRECE<sup>A</sup>) y aplicar códigos y acciones a las pruebas del estudiante (según sea necesario).

| Accom              |                           |
|--------------------|---------------------------|
| 1                  | Code Actions              |
|                    | i                         |
| Acomodo<br>Códigos | os Acciones               |
| 15.                |                           |
|                    |                           |
| -                  | Acomodo<br>Códigos<br>as. |

| Número de  | Newsburg   | Anallidaa | Founda               |
|------------|------------|-----------|----------------------|
| estudiante | Nombre     | Apellidos | Escuela              |
| Identifier | First Name | Last Name | Orgs                 |
| 100000594  | Adriana    | Roberson  | Elk Creek Elementary |

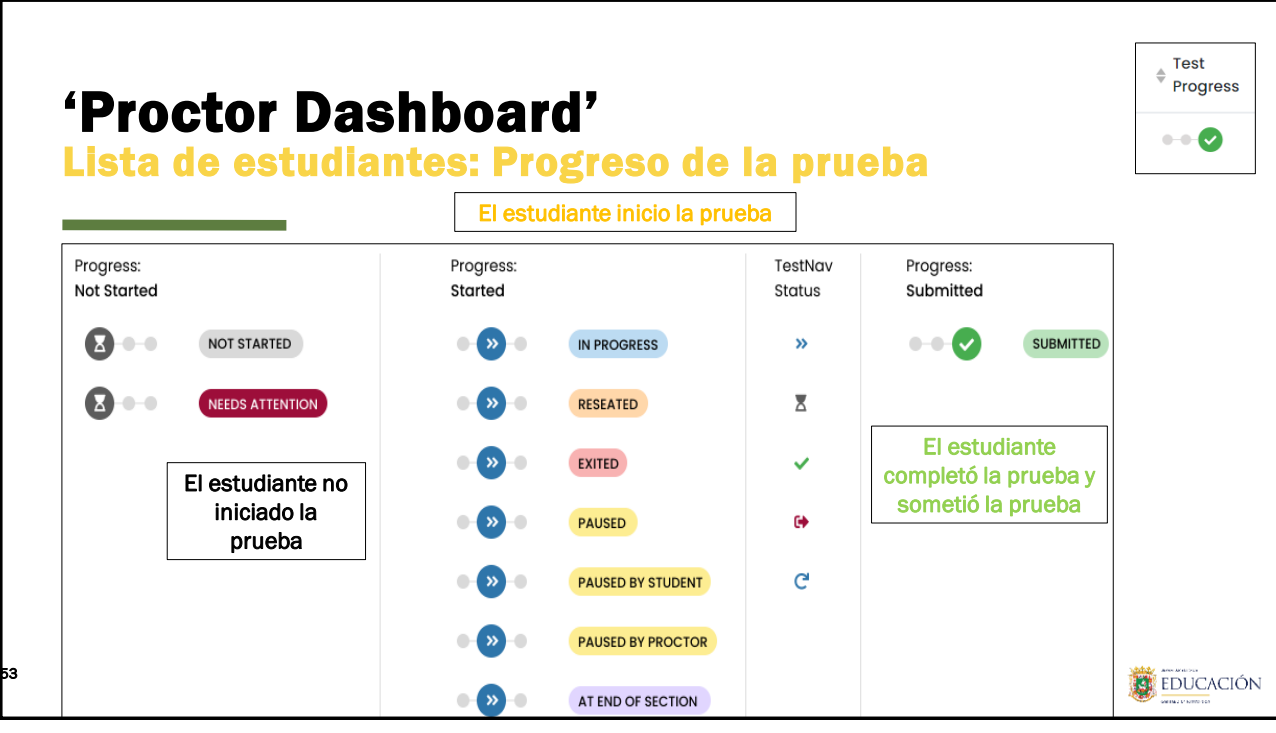

# 'Proceeding and the second and the second

## **'Proctor Dashboard'** Lista de estudiantes: Estatus de la prueba

Test Status

SUBMITTED

| Estado de la prueba                    | Le dice al administrador de prueba si el estudiante esta interactuando con la prueba.                                                          |
|----------------------------------------|----------------------------------------------------------------------------------------------------|
| Not Started<br>(No ha iniciado)        | El estudiante no ha iniciado la prueba.                                                                                                    |
| Submitted<br>(Completado)              | El estudiante completo y sometió la prueba.                                                                                                    |
| In Progress<br>(En progreso)           | El estudiante inicio la prueba. El estudiante ha interactuado recientemente con la prueba.                                                     |
| Exited<br>(Salió de la prueba)         | El estudiante ha salido de la TestNav, el administrador de prueba debe habilitar la prueba para<br>que pueda acceder nuevamente.               |
| Reseated<br>(Prueba habilitada)        | La prueba del estudiante ha sido habilitada.                                                                                                   |
| Needs Attention<br>(Necesita atención) | El estudiante necesita alguna acción por parte el administrador de prueba, generalmente, habilitar la prueba o aprobar el inicio de la prueba. |

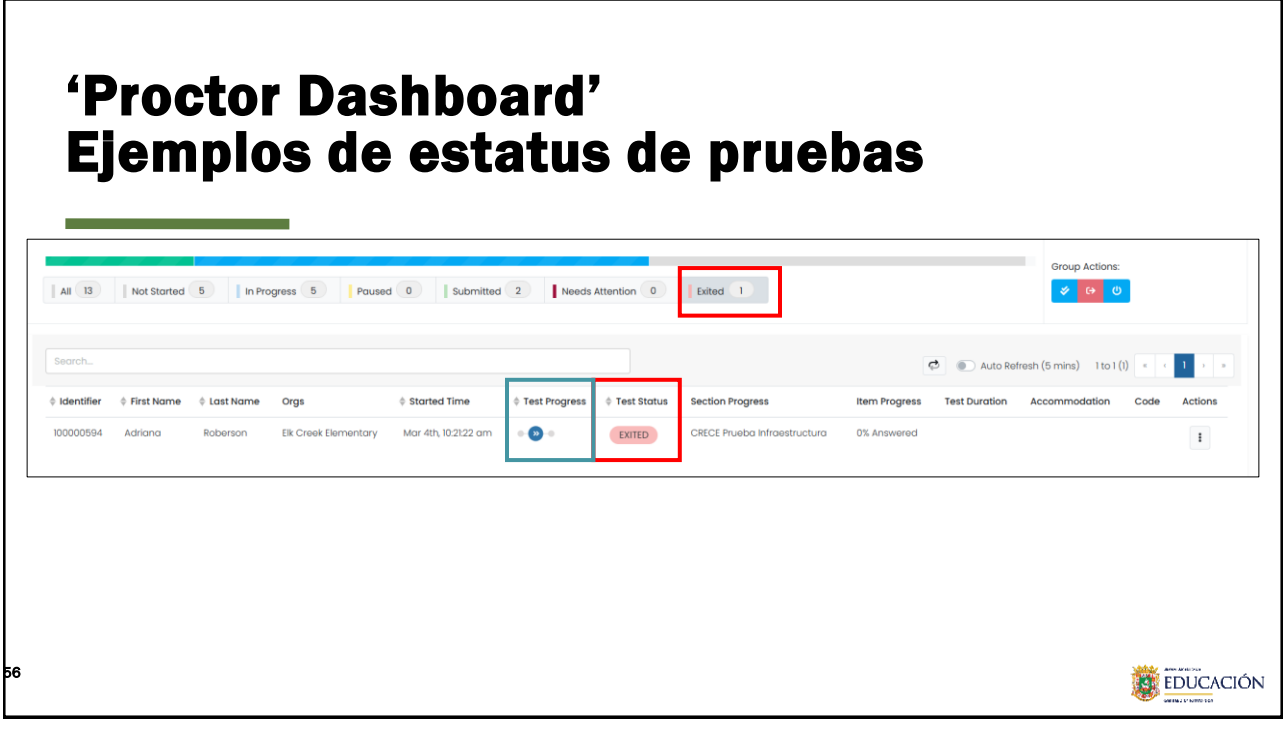

## 'Proctor Dashboard' Ejemplos de estatus de pruebas

| Search     |                 |        |                         |                                |                     |             |                     | ¢ .           | Auto Refre       | sh (5 mins) 1 to 2 (2) | « « <b>1</b> » » |
|------------|-----------------|--------|-------------------------|--------------------------------|---------------------|-------------|---------------------|---------------|------------------|------------------------|------------------|
| Identifier | ♦ First<br>Name |        | Orgs                    | $^{\diamondsuit}$ Started Time | ⊕ Test     Progress | Test Status | Section<br>Progress | Item Progress | Test<br>Duration | Accommodation          | Code Actions     |
| 10000628   | Bonnie          | Morris | Elk Creek<br>Elementary | Mar 4th, 10:20:48<br>am        | • • 🛇               | SUBMITTED   | Sesión 3            | 50% Answered  | 00:18:07         |                        | I                |
| 100000638  | Jorja           | Davis  | Elk Creek<br>Elementary | Mar 4th, 9:57:41 an            | n 🔹 🕗               | SUBMITTED   | Sesión 3            | 50% Answered  | 00:06:31         |                        | i                |
|            |                 |        |                         |                                |                     |             |                     |               |                  |                        |                  |

**'Proctor Dashboard'** Ejemplos de Test Status, Item progress Group Actions: All 13 Not Started 5 In Progress 5 Paused 0 Submitted 2 Needs Attention 0 Exited 1 0 uto Refresh (5 mins) 1 to 5 (5) Test ltem Progress Identifier Last Name Started Tir Test Status Orgs Progress Section ogress Actions odation Elk Creek Elementary 100000605 Aming Blair Mar 4th, 9: s RESEAT None 0% Answered : 100000606 Ashwin Elk Creek Mar 4th, 10:35:24 a - (>) - () IN PROGRESS None 0% Answered 2 : Summers 58 EDUCACIÓN

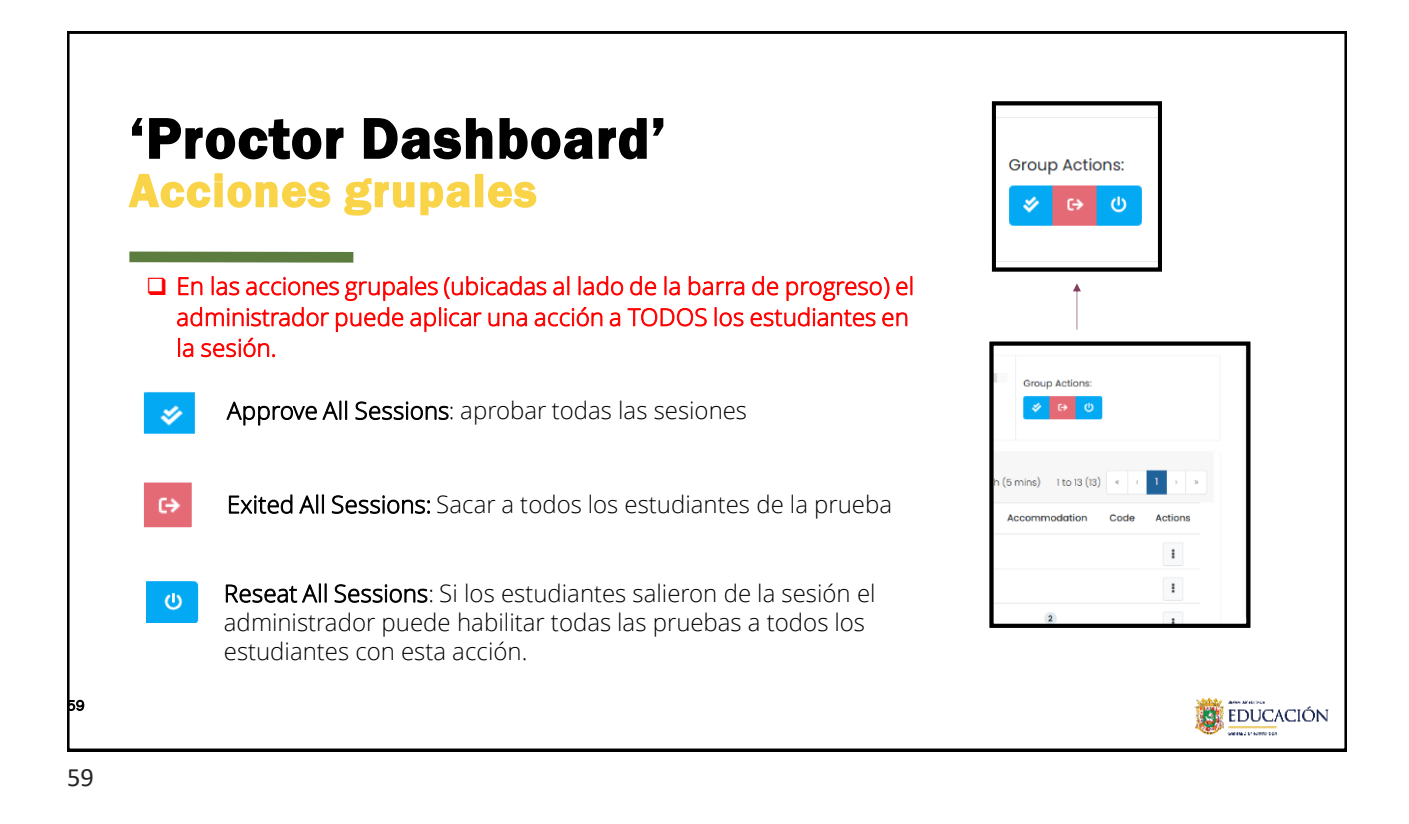

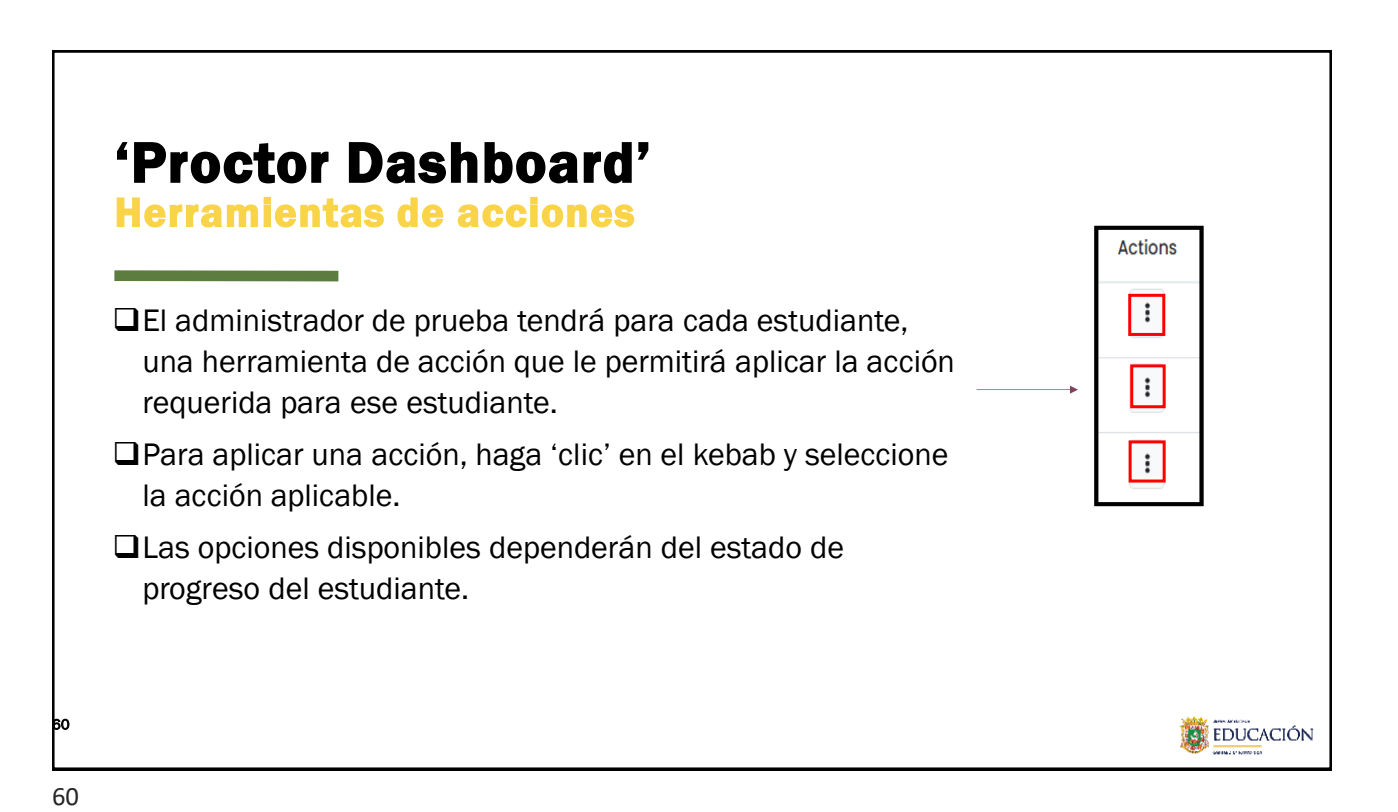

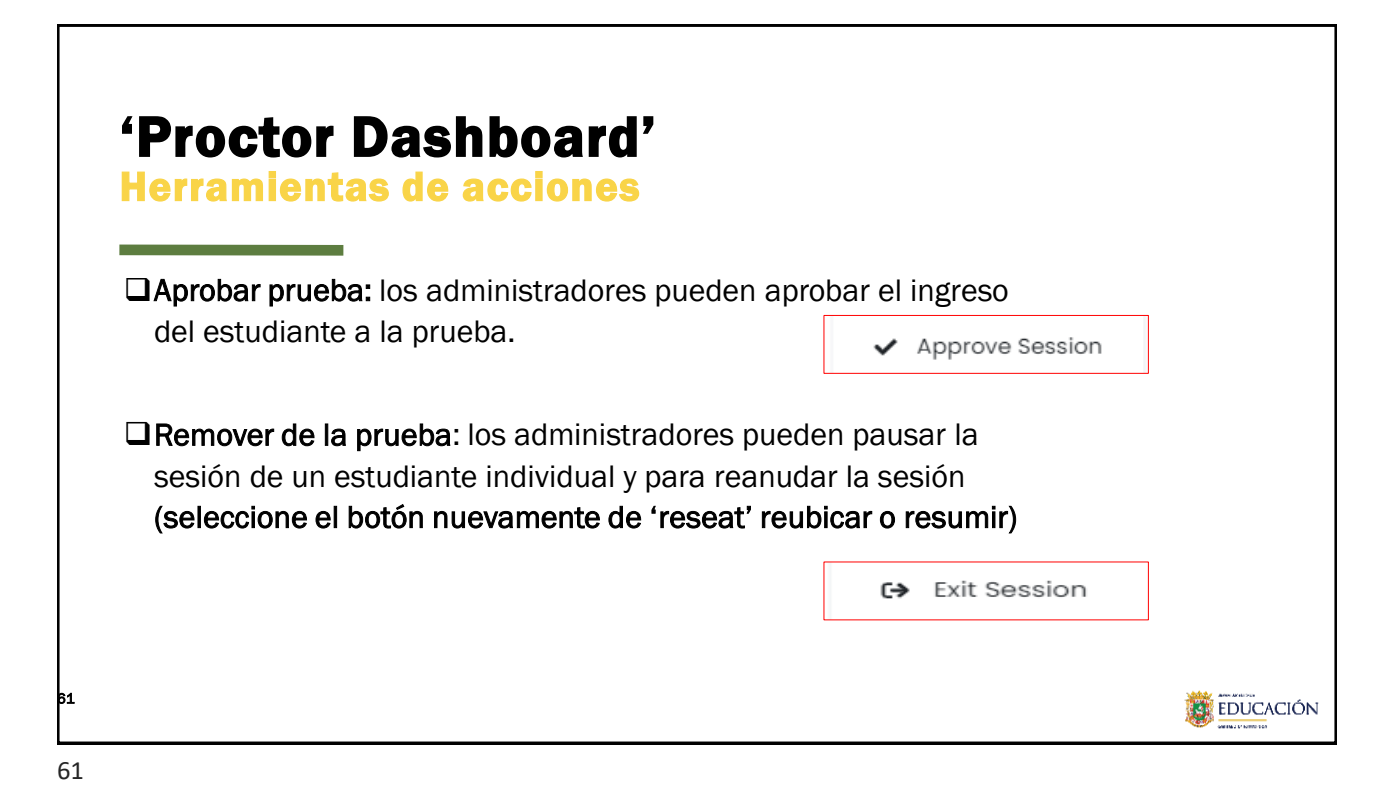

**'Proctor Dashboard'** Herramientas de acciones **Reubicar 'reseat' sesión:** los administradores (b) Reseat Session pueden seleccionar esta opción si algo interrumpe la prueba de un estudiante. Esto podría incluir: problema un con la computadora, tiempo de espera de sesión o problema de conectividad. 'Reubicarlos' le permite al estudiante volver a ingresar su código de prueba y número de identificación para continuar la prueba. **EDUCACIÓN** 62

| Identifier | First<br>Name   | ↓ Last<br>Name | Orgs                      | Started<br>Time     | ⊕ Test     Progress | 🍦 Test Status            | Section Progress               | Item Progress | Test<br>Duration Acc | commoda | tion Code  | Actions    |
|------------|-----------------|----------------|---------------------------|---------------------|---------------------|--------------------------|--------------------------------|---------------|----------------------|---------|------------|------------|
| 100000040  | Earl            | Barr           | Deer Valley<br>Elementary | Not<br>Started      | 0                   | NOT STARTED              | None                           | None          |                      |         |            |            |
| Identifier | ♦ First<br>Name | ↓ Last<br>Name | Orgs                      |                     | ♦ Test<br>Progress  | <sup>‡</sup> Test Status | Section Progress               | Item Progress | Test<br>Duration     | Accommo | dation Cod | de Actions |
| 10000040   | Earl            | Barr           | Deer Valley<br>Elementary | Not<br>Started      | 0                   | NEEDS ATTENTION          | None                           | None          |                      |         |            | ÷          |
| 100000691  | Mathilda        | Terrell        | Acadia<br>Elementary      | Mar 6th,<br>3:26:35 | •• 📀                | SUBMITTED                | CRECE ALTERNA Ciencias Grado 4 | 100% Answered | 00:08:16             |         | Actions    | a Session  |

| Dr         |                 | to      |                           | aeh                    | ho                 | ard         | 7                            |               |                  |               |                                  |        |           |
|------------|-----------------|---------|---------------------------|------------------------|--------------------|-------------|------------------------------|---------------|------------------|---------------|----------------------------------|--------|-----------|
|            |                 |         |                           | 2911                   |                    | aru         |                              |               |                  |               |                                  |        |           |
| lerr       | am              | ien     | tas                       | de a                   | ICCI               | ones        |                              |               |                  |               |                                  |        |           |
|            |                 |         | _                         |                        |                    |             |                              |               |                  |               |                                  |        |           |
|            | First           | Last    |                           | Started                | Test               |             |                              |               | Test             |               |                                  |        |           |
| Identifier | Name            | Name    | Orgs                      | <sup>¢</sup> Time      | Progress           | Test Status | Səction Progress             | Item Progress | Duration         | Accommodatio  | n Code Ac                        | ctions |           |
| 100000040  | Earl            | Barr    | Deer Valley<br>Elementary | Mar 6th,<br>7:00:31 pm | • • •              | IN PROGRESS | None                         | 0% Answered   |                  |               | [                                | ÷      |           |
| 100000691  | Mathilda        | Terrell | Acadia                    | Mar 6th,               | 0-0-0              | SUBMITTED   | CRECE Prueba Infraestructura | 100% Answered | d 00:08:16       |               | Actions                          | _      |           |
|            |                 |         | clotheritary              | pm                     |                    |             |                              |               |                  | (             | D Reseat Session                 | 1      |           |
|            |                 |         |                           |                        |                    |             |                              |               |                  | e             | <ul> <li>Exit Session</li> </ul> |        |           |
|            |                 |         | Las acc                   | iones va               | arían d            | ependier    | ndo el estatus del           | estudiant     | e (Test          | status).      |                                  |        |           |
| Identifier | ♦ First<br>Name |         | Orgs                      | Started<br>Time        | ♦ Test<br>Progress | Test Status | Section Progress             | Item Progress | Test<br>Duration | Accommodation | Code Actions                     | s      |           |
| 10000040   | Earl            | Barr    | Deer Valley<br>Elementary | Mar 6th,<br>7:00:31 pm | • • •              | EXITED      | CRECE Prueba Infraestructura | 0% Answered   |                  |               | :                                |        |           |
| 100000691  | Mathilda        | Terrell | Acadia                    | Mar 6th,               | ••••               | SUBMITTED   | CRECE Prueba Infraestructura | 100% Answered | 00:08:16         | Actions       |                                  | _      |           |
|            |                 |         | Elementary                | 3:26:35 pm             |                    |             |                              |               |                  | 년 View Se     | ession Details                   |        |           |
|            |                 |         |                           |                        |                    |             |                              |               |                  | 🖒 Reseat      | Session                          |        |           |
| 1          |                 |         |                           |                        |                    |             |                              |               |                  |               |                                  | are a  | r de para |

| He                               | rrami                        | enta           | as          | de                               | acci                                        | ones                     |   |              |            |            | Actions                |
|----------------------------------|------------------------------|----------------|-------------|----------------------------------|---------------------------------------------|--------------------------|---|--------------|------------|------------|------------------------|
| "V                               | lew Se                       | essi           | on          | De                               | tails                                       | 77                       |   |              |            |            | 년 View Session Details |
| ssion Det                        | ails                         |                |             |                                  |                                             |                          |   |              |            |            |                        |
| <b>Bonnie Mo</b><br>D: 100000628 | ris                          |                |             |                                  | Last Updated Mar 19th                       | ð, 10:50:14 pm 💍 Refresh | # | ≜ Section ID | ≜ Sequence | ≜ Progress | ♠ Last Lindate         |
| Test:<br>Prueba de Infr          | aestructura - CRECE          |                | Test<br>Mar | Start Time:<br>4th, 10:20:48 arr | Test Submitted Time<br>Dec 31st, 8:00:00 pr | Test Stotus:             |   | section1     | 1          | ANSWERED   | Mar 4th, 10:28:45 am   |
| Section Info                     | mation                       |                |             |                                  |                                             |                          |   | section1     | 2          | ANSWERED   | Mar 4th, 10:30:58 am   |
| Section ID                       | 0 Name                       | 0 Section Type | ¢ Progress  | 0 Seal Code                      | ¢ Start Time                                | End/Exited Time          |   | section1     | 3          | ANSWERED   | Mar 4th, 10:31:12 am   |
| section                          | CRECE Prueba infraestructura | Linear         | •• 🛛        | Ν                                | Mar 4th, 10:27:34 am                        | Mar 4th, 10:48:42 am     |   | section1     | 4          | ANSWERED   | Mar 4th, 10:31:21 am   |
| section2                         | Sesión 2                     | Linear         | •••         | N                                | Mar 4th, 10:48:45 am                        | Mar 4th, 10:51:09 am     |   | section1     | 5          | ANSWERED   | Mar 4th, 10:31:42 am   |
| section3                         | Sesión 3                     | Linear         | •••         | N                                | Mar 4th, 10:5118 am                         | Mar 4th, 10:52:46 am     |   | section1     | 6          | ANSWERED   | Mar 4th, 10:31:55 am   |
| 20                               | 10                           | 10             | n           | 10<br>REMARK                     | ING                                         |                          |   | section1     | 7          | ANSWERED   | Mar 4th, 10:4316 am    |
|                                  | 1.2.100                      | - AND TO A     |             | 1 ACMARK                         |                                             |                          |   | section1     | 8          | ANSWERED   | Mar 4th, 10:47:13 am   |

|                              |                                                                                                    |                                                                                                    | - E                                                                                                    | eneñe                                                                                                    |                                                                                                    |                                                                                                    |
|------------------------------|----------------------------------------------------------------------------------------------------|----------------------------------------------------------------------------------------------------|----------------------------------------------------------------------------------------------------|----------------------------------------------------------------------------------------------------|----------------------------------------------------------------------------------------------------|----------------------------------------------------------------------------------------------------|
| IVIIC5 U                     | e pru                                                                                                  | leda                                                                                                    | 3 - E                                                                                                    | spano                                                                                                    |                                                                                                    |                                                                                                    |
|                              |                                                                                                    |                                                                                                    |                                                                                                    |                                                                                                    |                                                                                                    |                                                                                                    |
|                              |                                                                                                    |                                                                                                    |                                                                                                    |                                                                                                    |                                                                                                    |                                                                                                    |
| ls                           |                                                                                                    |                                                                                                    |                                                                                                    |                                                                                                    |                                                                                                    |                                                                                                    |
| S                            |                                                                                                    |                                                                                                    |                                                                                                    | Last Updated Mar 19th,                                                                                                    | 10:50:14 pm 🔿 Refresh                                                                                                    |                                                                                                    |
|                              |                                                                                                    |                                                                                                    |                                                                                                    |                                                                                                    |                                                                                                    |                                                                                                    |
| estructura – CRECE           |                                                                                                    | Test S<br>Mar 4                                                                                                    | Start Time:<br>Ith, 10:20:48 am                                                                                                   | Test Submitted Time:<br>Dec 31st, 8:00:00 pm                                                                                                    | Test Status:<br>SUBMITTED                                                                                                    |                                                                                                    |
|                              |                                                                                                    |                                                                                                    |                                                                                                    |                                                                                                    |                                                                                                    |                                                                                                    |
| nation                       | -                                                                                                    |                                                                                                    |                                                                                                    |                                                                                                    |                                                                                                    |                                                                                                    |
| Name                         | Section Type                                                                                           | Progress                                                                                                    | \$ Seal Code                                                                                                    | \$ Start Time                                                                                                    | End/Exited Time                                                                                                    |                                                                                                    |
| CRECE Prueba Infraestructura | Linear                                                                                                 | •• 📀                                                                                                    | Ν                                                                                                    | Mar 4th, 10:27:34 am                                                                                                    | Mar 4th, 10:48:42 am                                                                                                    |                                                                                                    |
| Sesión 2                     | Linear                                                                                                 | • • 🕑                                                                                                    | Ν                                                                                                    | Mar 4th, 10:48:45 am                                                                                                    | Mar 4th, 10:51:09 am                                                                                                    |                                                                                                    |
| Sesión 3                     | Linear                                                                                                 | • • 🕢                                                                                                    | N                                                                                                    | Mar 4th, 10:51:18 am                                                                                                    | Mar 4th, 10:52:46 am                                                                                                    |                                                                                                    |
|                              | Is<br>s<br>structura - CRECE<br>nation<br>Name<br>CRECE Prueba Infraestructura<br>Sesión 2<br>Sesión 3 | Is<br>s<br>structura - CRECE<br>nation<br>Name Section Type<br>CRECE Prueba Infraestructura<br>Sesión 2<br>Linear<br>Linear<br>Linear | Is s s structura - CRECE Test S Mar 4 Name Name Section Type Progress CRECE Prueba Infraestructura Linear Section 2 Linear Linear | Is<br>structura - CRECE<br>Name<br>CRECE Prueba Infraestructura<br>Sesión 2<br>Sesión 3<br>Linear<br>N<br>Linear<br>N<br>Linear<br>N<br>Linear<br>N<br>Linear<br>N | Is  S Last Updated Mar 19th, structura - CRECE Test Start Time: Mar 4th, 10:20:48 am Test Submitted Time: Mar 4th, 10:20:48 am Test Submitted Time: Dec 31st, 8:00:00 pm Tettion CRECE Prueba Infraestructura Unear N Mar 4th, 10:27:34 am Sesión 2 Unear N Mar 4th, 10:27:34 am Sesión 3 Unear N Mar 4th, 10:518 am | s Last Updated Mar 19th, 10:50:14 pm refresh  structura - CRECE Test Start Time: Mar 4th, 10:20:48 am Test Submitted Time: UBMITTED  tation Name Section Type Progress Seal Code Start Time End/Exited Time Linear N Mar 4th, 10:27:34 am Mar 4th, 10:48:42 am Linear N Mar 4th, 10:48:45 am Mar 4th, 10:48:45 am Linear N Mar 4th, 10:51:8 am Mar 4th, 10:51:8 am Mar 4th, 10:51:8 am |

# Secciones de prueba - Espanol

| Grado | Cantidad de ítems y<br>tiempo | Sección 1 | Sección 2 | Total    |
|-------|-------------------------------|-----------|-----------|----------|
| 2     | Cantidad de ítems             | 29        | 36        | 65       |
| 3     | Tiempo                        | 90 Min.   | 75 Min.   | 165 Min. |
| Α     | Cantidad de ítems             | 27        | 37        | 64       |
| 4     | Tiempo                        | 80 Min.   | 85 Min.   | 165 Min. |
| F     | Cantidad de ítems             | 27        | 37        | 64       |
| 5     | Tiempo                        | 85 Min.   | 80 Min.   | 165 Min. |
| c     | Cantidad de ítems             | 27        | 37        | 64       |
| 0     | Tiempo                        | 85 Min.   | 80 Min.   | 165 Min. |
| 7     | Cantidad de ítems             | 24        | 41        | 65       |
| '     | Tiempo                        | 85 Min.   | 80 Min.   | 165 Min. |
| 0     | Cantidad de ítems             | 24        | 41        | 65       |
| ō     | Tiempo                        | 75 Min.   | 90 Min.   | 165 Min. |
| 10    | Cantidad de ítems             | 24        | 41        | 65       |
| 10    | Tiempo                        | 75 Min.   | 90 Min.   | 165 Min. |

# Secciones de prueba - Matemáticas

| Grado | Cantidad de ítems y<br>tiempo | Sección 1 | Sección 2 | Total    |
|-------|-------------------------------|-----------|-----------|----------|
| 2     | Cantidad de ítems             | 32        | 33        | 65       |
| 3     | Tiempo                        | 85 Min.   | 85 Min.   | 170 Min. |
| Λ     | Cantidad de ítems             | 32        | 33        | 65       |
| 4     | Tiempo                        | 85 Min.   | 85 Min.   | 170 Min. |
| F     | Cantidad de ítems             | 32        | 33        | 65       |
| 5     | Tiempo                        | 85 Min.   | 85 Min.   | 170 Min. |
| 6     | Cantidad de ítems             | 32        | 33        | 65       |
| 0     | Tiempo                        | 85 Min.   | 85 Min.   | 170 Min. |
| 7     | Cantidad de ítems             | 32        | 33        | 65       |
| 1     | Tiempo                        | 85 Min.   | 85 Min.   | 170 Min. |
| 0     | Cantidad de ítems             | 32        | 33        | 65       |
| 8     | Tiempo                        | 85 Min.   | 85 Min.   | 170 Min. |
| 10    | Cantidad de ítems             | 32        | 33        | 65       |
| 10    | Tiempo                        | 85 Min.   | 85 Min.   | 170 Min. |

|       |                               | -         |           |           |          |
|-------|-------------------------------|-----------|-----------|-----------|----------|
| Grado | Cantidad de ítems y<br>tiempo | Sección 1 | Sección 2 | Sección 3 | Total    |
| 3     | Cantidad de ítems             | 11        | 31        | 21        | 63       |
| Ŭ     | Tiempo                        | 40 Min.   | 70 Min.   | 50 Min.   | 160 Min. |
| ٨     | Cantidad de ítems             | 11        | 30        | 22        | 63       |
| -     | Tiempo                        | 40 Min.   | 70 Min.   | 50 Min.   | 160 Min. |
| 5     | Cantidad de ítems             | 11        | 27        | 25        | 63       |
| 5     | Tiempo                        | 40 Min.   | 65 Min.   | 55 Min.   | 160 Min. |
| 6     | Cantidad de ítems             | 11        | 26        | 26        | 63       |
| 0     | Tiempo                        | 40 Min.   | 60 Min.   | 60 Min.   | 160 Min. |
| 7     | Cantidad de ítems             | 11        | 31        | 21        | 63       |
| '     | Tiempo                        | 40 Min.   | 70 Min.   | 50 Min.   | 160 Min. |
| 9     | Cantidad de ítems             | 12        | 24        | 27        | 63       |
| 0     | Tiempo                        | 40 Min.   | 60 Min.   | 60 Min.   | 160 Min. |
| 10    | Cantidad de ítems             | 12        | 24        | 27        | 63       |
| 10    | Tiempo                        | 40 Min.   | 60 Min.   | 60 Min.   | 160 Min. |

# Secciones de prueba - Ciencias

| Grado | Cantidad de ítems<br>y tiempo | Sección 1 | Sección 2 | Total    |
|-------|-------------------------------|-----------|-----------|----------|
|       | Cantidad de ítems             | 31        | 32        | 63       |
| 4     | Tiempo                        | 75 Min.   | 75 Min.   | 150 Min. |
| 0     | Cantidad de ítems             | 30        | 33        | 63       |
| 0     | Tiempo                        | 75 Min.   | 75 Min.   | 150 Min. |
| 10    | Cantidad de ítems             | 30        | 33        | 63       |
| 10    | Tiempo                        | 75 Min.   | 75 Min.   | 150 Min. |

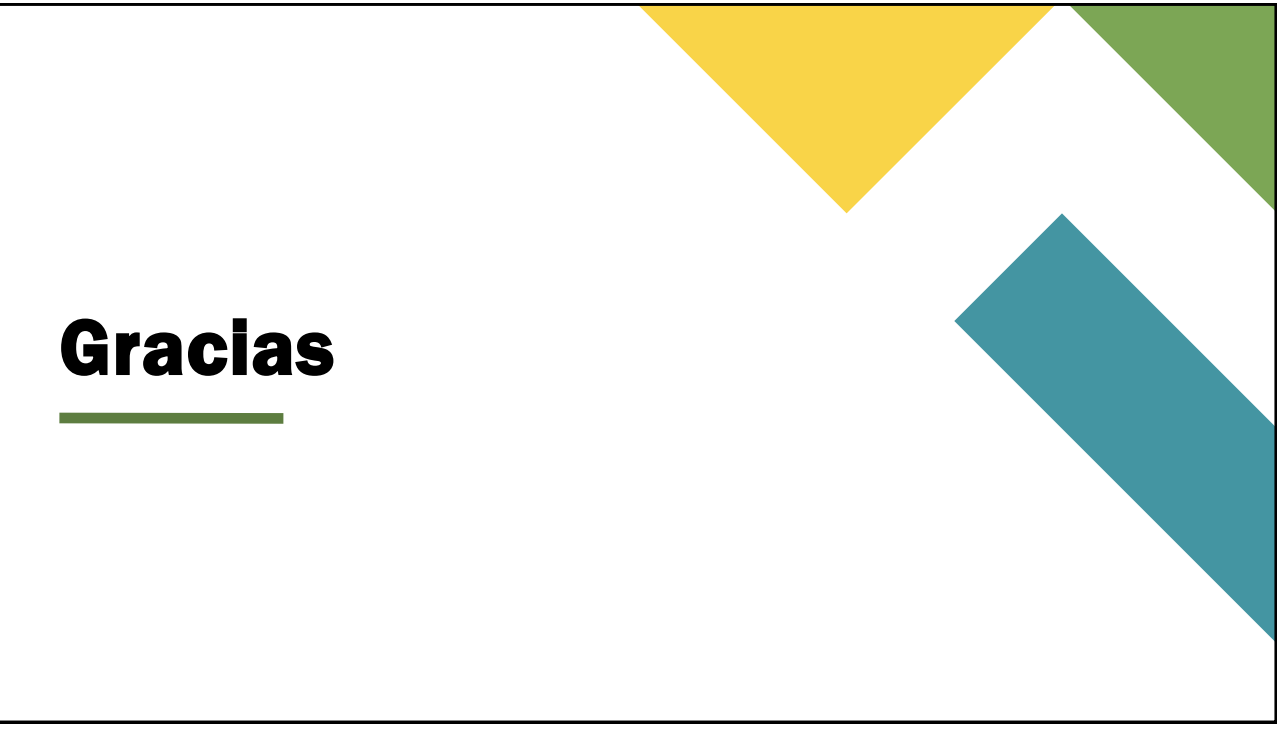